# TP DE L'ETL À LA Restitution

AUTEUR : JONATHAN FONTANEL DATE : 15/11/2022 TP ISIMA ZZ2 F4 BASES DE DONNÉES ET FOUILLES DE DONNÉES

## **DE L'ETL À LA RESTITUTION**

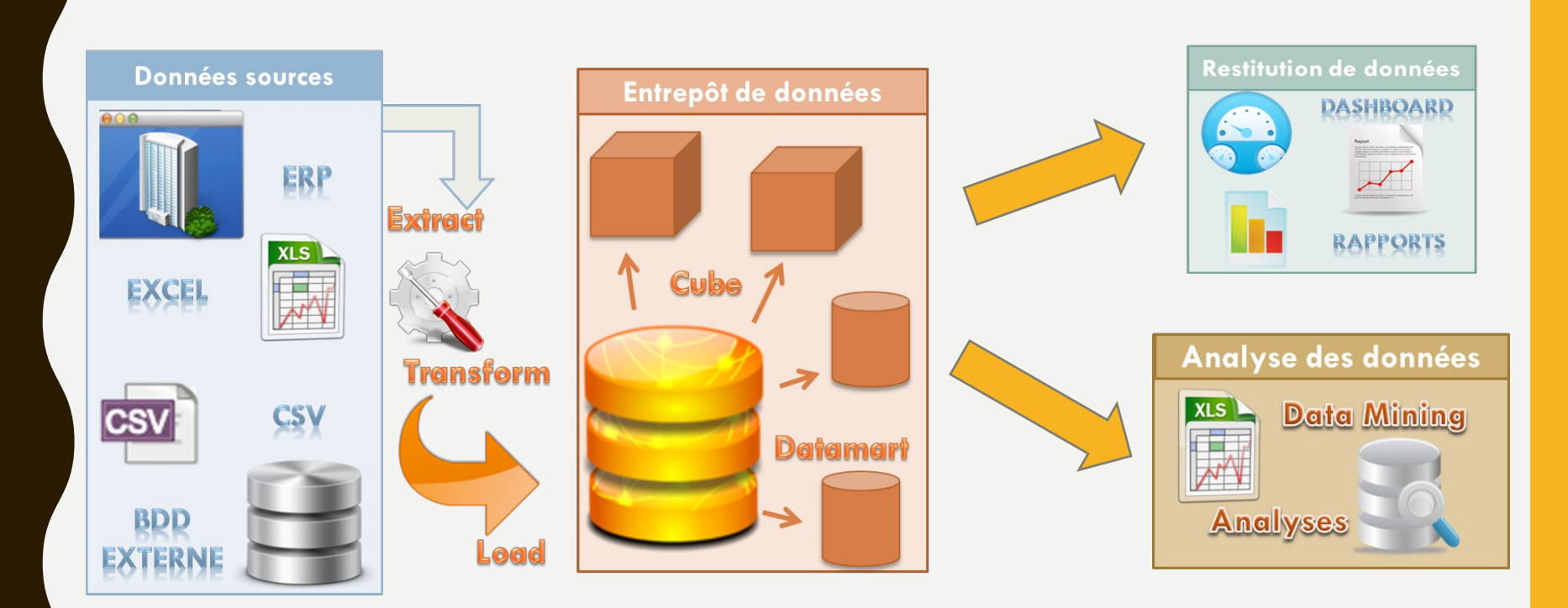

## **LES DONNÉES SOURCES**

- Des données provenant du SI de l'entreprise ou de l'extérieur
  - Interne : ERP, fichiers XLS, Systèmes Legacy, BDD spécifiques, ...
  - Externe : Flux EDI Fournisseurs, clients, ..

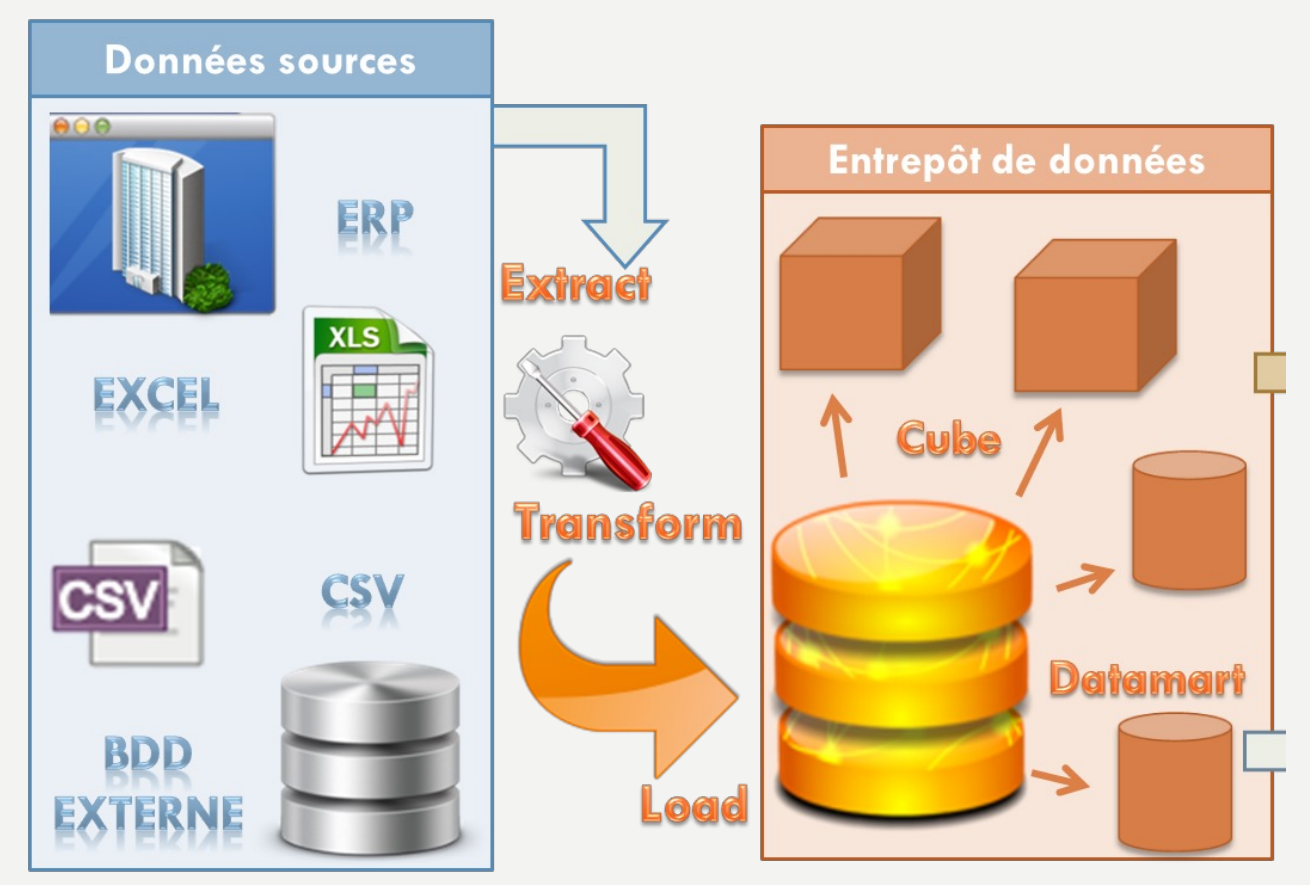

## **BUT DES 4 HEURES DE TP**

- TP sur Tableau Desktop :
  - Se connecter et manipuler un datawarehouse
  - Comprendre le principe des tables de dimensions et de faits
  - Créations de visualisations
  - Création d'un tableau de bord
  - Option : Introduction au data storytelling
  - Débuter avec l'étude de cas sur l'entrepôt de données adventure work
- TP2 sur Tableau Desktop :
  - Terminer l'étude de cas sur l'entrepôt de données adventure work
  - Etude de cas sur l'implantation de magasins (Implémentation des starbucks dans le monde)
  - Etude de cas sur l'analyse des informations nutritionnelles (Cas des informations nutritionnelles du menu de McDonald's)

## PRÉSENTATION Des outils

## ETL : EXTRACT, TRANSFORM LOAD

- Extraction de données de tous types (Excel, fichier plat ou CSV, BDD, etc...)
- Transformation de données (Création de colonnes, changement de type, Jointure de tables)
- Chargement de données (Chargement dans l'entrepôt de données ou des fichiers)

## **PRÉSENTATION DE TALEND OPEN STUDIO**

### • But d'un ETL : l'intégration de données

- Intégration opérationnelle :
  - Partage de données entre applications avec transformation ou non
  - Flux temps réels entre applications ;
  - Réplication de base de données ;
  - Migration de données ;
  - Lien avec des partenaires (fournisseurs clients, ...)
  - ...
- Intégration décisionnelle :
  - Charger des schémas du datawarehouse
  - Charger des datalakes
  - Transformation des données entre les différentes couches du datawarehouse

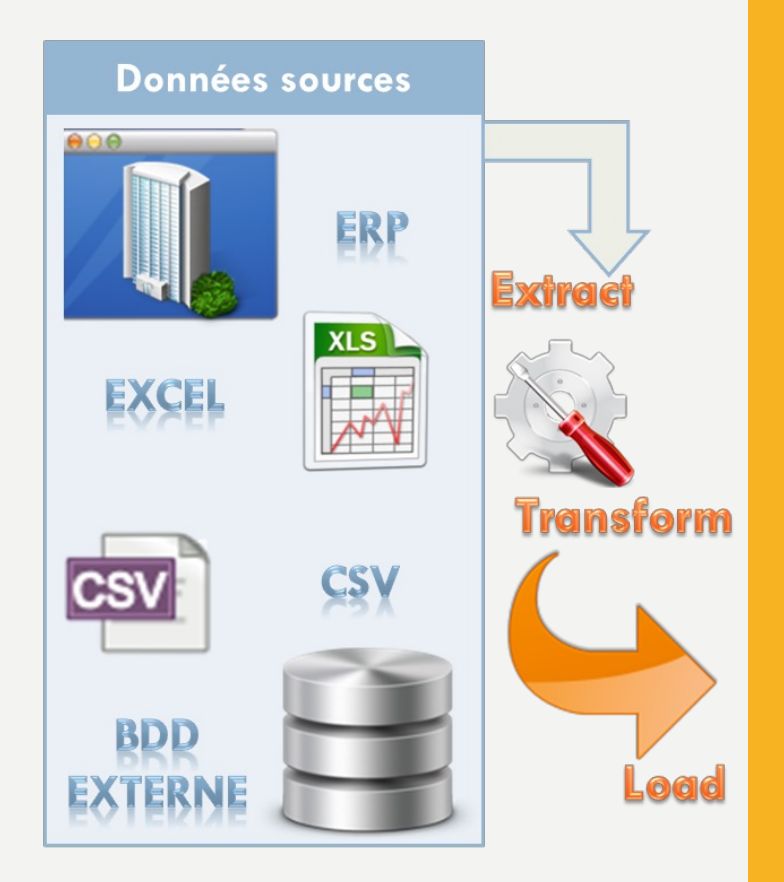

## MAGIC QUADRANT FOR DATA INTEGRATION TOOLS

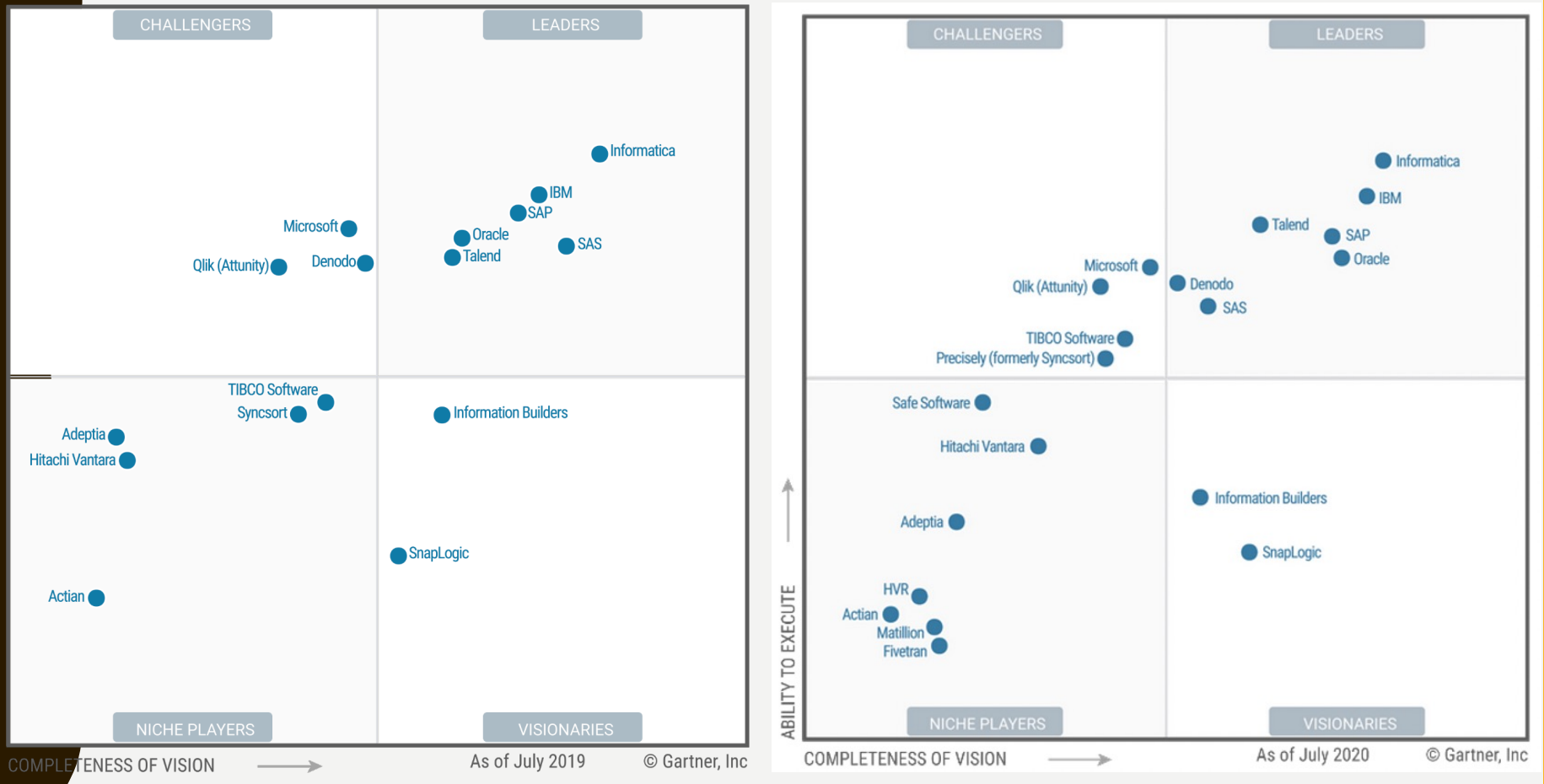

## **PRÉSENTATION DE TALEND OPEN STUDIO**

• Talend Open Studio for Data Integration : Outil Open Source pour l'intégration de données

| Talend<br><b>Open Source</b>                    | Stitch Data<br>Loader                            | Talend<br><b>Pipeline Designer</b>                              | Talend<br>Cloud Data                                                                                                    | Talend<br>Data Fabric*                                                                                                    |
|-------------------------------------------------|--------------------------------------------------|-----------------------------------------------------------------|----------------------------------------------------------------------------------------------------|----------------------------------------------------------------------------------------------------|
| Solution GRATUITE pour<br>tous les utilisateurs | Version payante : De 100<br>à 1 000 USD par mois | Tarif horaire en fonction<br>de l'utilisation<br>En savoir plus | Abonnement mensuel :<br>1 170 USD par utilisateur<br>Abonnement annuel :<br>12 000 USD par<br>utilisateur (réduction de<br>15 % par rapport à<br>l'abonnement mensuel)<br>*Comprend des licences<br>Talend Studio et Pipeline<br>Designer. | Inclut les aspects<br>suivants : intégration des<br>big data, gouvernance<br>des données, intégration<br>des applications, services<br>de support client<br>Platinum.<br>*Comprend des licences<br>Talend Studio et Pipeline<br>Designer. |
| TÉLÉCHARGER<br>MAINTENANT                       | ESSAI GRATUIT<br>14 JOUR                         | ESSAI GRATUIT<br>14 JOUR                                        | ESSAI GRATUIT                                                                                                    | CONTACTER<br>LE SERVICE<br>COMMERCIAL                                                                                                    |

Tableau Desktop

Tableau Server

Tableau Online

Tableau Mobile

Tableau Public

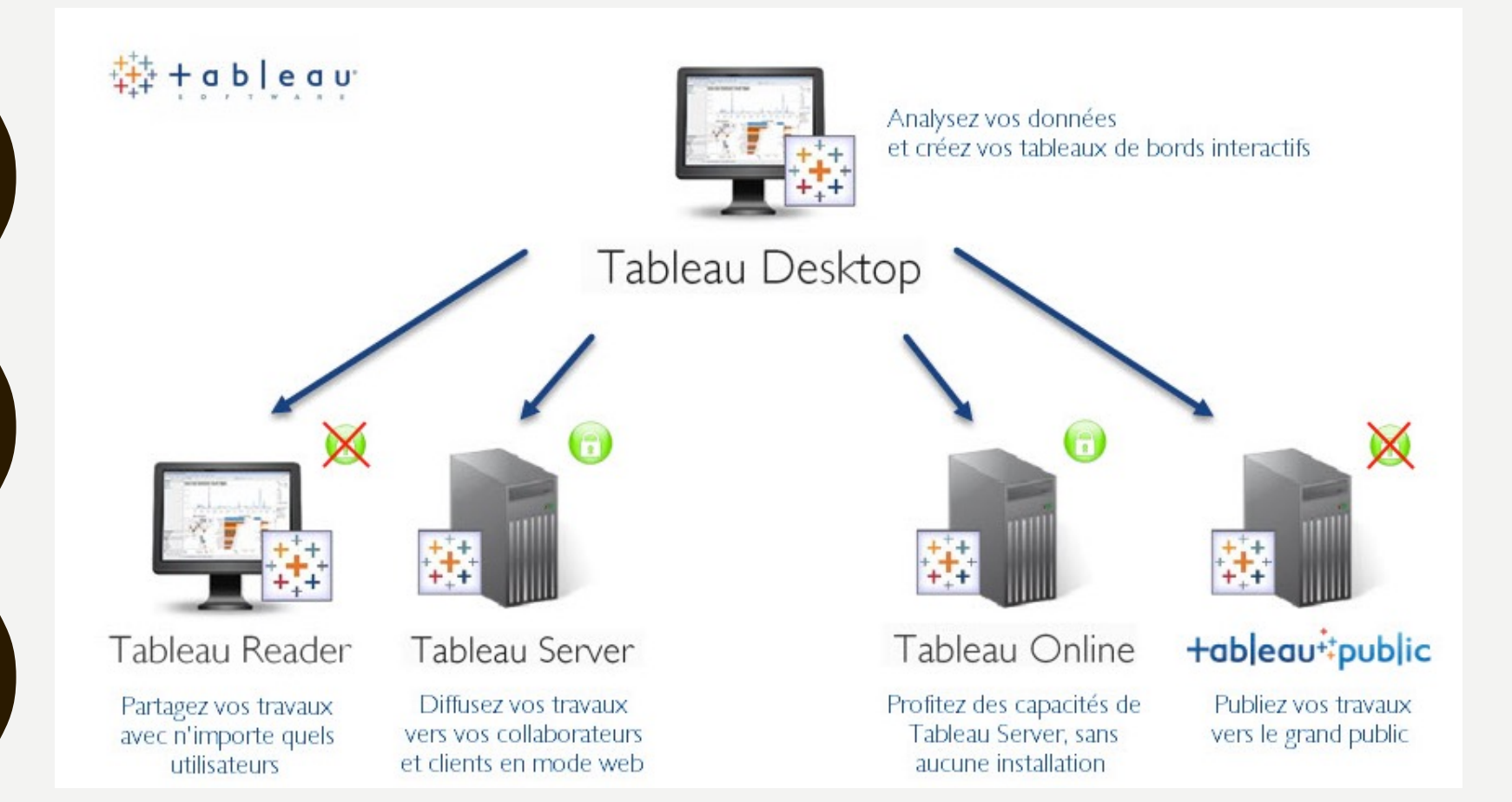

### Tableau Desktop

Tableau Desktop vous permet de créer en quelques clics des tableaux de bord interactifs à partir de n'importe quelles sources de données. Le produit exploite au maximum la capacité naturelle de chacun à penser de manière visuelle. Pour répondre à des questions complexes il vous suffit de créer une série de vues simples que vous assemblerez sous forme de tableaux de bord en quelques clics. Vous suivez ainsi votre raisonnement naturel et n'êtes jamais coincé par des assistants d'exécution ni obligé de rédiger des scripts. Et tout cela 10 à 100 x plus rapidement que les solutions concurrentes.

### Tableau Server

Tableau Server vous permet de diffuser très facilement en mode web vers vos collaborateurs, clients ou partenaires les analyses et tableaux de bords que vous aurez préalablement créés via Tableau Desktop. Pour cela, il vous suffit de publier en quelques clics vos classeurs sur le serveur en choisissant les destinataires et le niveau de sécurité souhaité. Les documents sont alors immédiatement disponibles et consultables via n'importe quel navigateur web sur leur PC et via une application gratuite sur iPad et tablette Android. Aucune installation n'est nécessaire sur les postes des utilisateurs.

### Tableau Reader

Tableau Reader est une **application gratuite** à installer sur PC ou Mac permettant de partager facilement des visualisations de données. Les utilisateurs **ne disposant pas de la version complète** de Tableau Desktop peuvent néanmoins lire des classeurs existants, et **intéragir avec les données.** 

### Tableau Online

Tableau Online est la version Cloud de Tableau Server. Elle en offre les mêmes fonctions, tout en y ajoutant la souplesse et la flexibilité d'une version hébergée. Ainsi, les données et tableaux de bords peuvent être instantanément partagés et lus sur PC et tablettes, tout ceci de façon sécurisée. Optez pour la puissance de Tableau sans aucune gestion d'infrastructure.

### +ableau++public

Tableau Public est gratuit et rend accessible à tous l'analyse et la <u>visualisation des données</u>. Il permet de créer facilement des contenus interactifs pour faire raconter des histoires aux données, et publier facilement ces visualisations sur le web.

Remarque : tout ce qui est publié sur Tableau Public est accessible et libre d'accès sur le web (classeurs et données) !

• Souce : <u>http://www.olap-partner.fr/tableau-software/tableau-software--</u> -logiciels-de-business-intelligence/

• Nouveau produit :

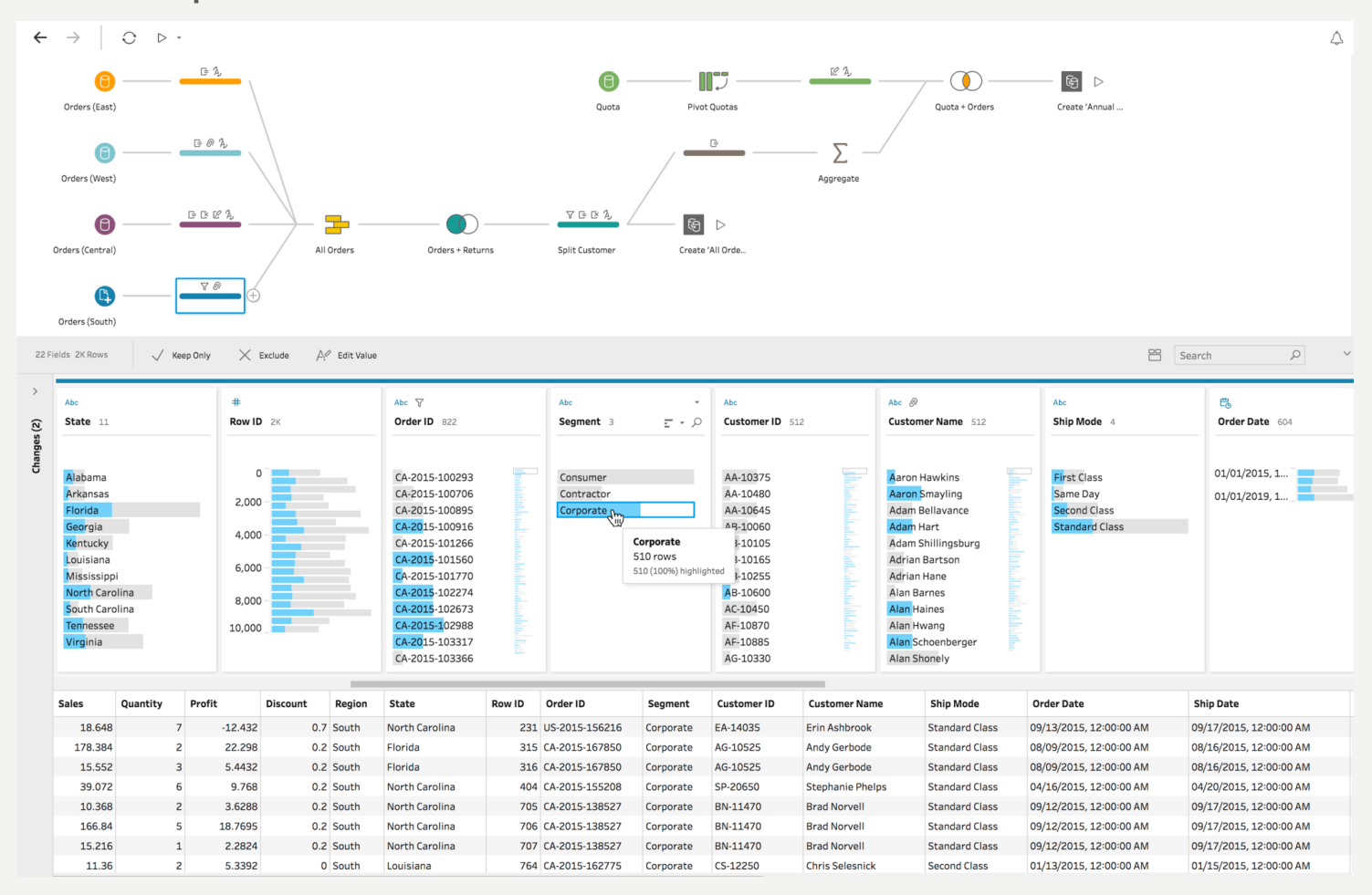

• Source : https://www.tableau.com/products/prep

![](_page_12_Figure_1.jpeg)

![](_page_13_Figure_1.jpeg)

### • Un extrait du Gartner 2019 :

- By 2020, augmented analytics a paradigm that includes natural language query and narration, augmented data preparation, automated advanced analytics and visual-based data discovery capabilities — will be a dominant driver of new purchases of business intelligence, analytics and data science and machine learning platforms and of embedded analytics.
- By 2020, the number of users of modern business intelligence and analytics platforms that are differentiated by augmented data discovery capabilities will grow at twice the rate and deliver twice the business value of those that are not.
- By 2020, natural-language generation and artificial intelligence will be a standard feature of 90% of modern business intelligence platforms.
- By 2020, 50% of analytical queries will be generated via search, natural-language processing or voice, or will be automatically generated.
- By 2020, organizations that offer users access to a curated catalog of internal and external data will derive twice as much business value from analytics investments as those that do not.
- Through 2020, the number of citizen data scientists will grow five times faster than the number of expert data scientists.
- Sources : https://www.gartner.com/doc/reprints?id=1-4JT7ECY&ct=171102&st=sb

- Un extrait du Gartner 2020 :
- By 2022, augmented analytics technology will be ubiquitous, but only 10% of analysts will use its full potential.
- By 2022, 40% of machine learning model development and scoring will be done in products that do not have machine learning as their primary goal.
- By 2023, 90% the world's top 500 companies will have converged analytics governance into broader data and analytics governance initiatives.
- By 2025, 80% of consumer or industrial products containing electronics will incorporate on-device analytics.
- By 2025, data stories will be the most widespread way of consuming analytics, and 75% of stories will be automatically generated using augmented analytics techniques.

|                                                   | Year Ended December 31, |           |    |             |      |            |      |          |    |         |
|---------------------------------------------------|-------------------------|-----------|----|-------------|------|------------|------|----------|----|---------|
|                                                   |                         | 2016      |    | 2015 2014   |      | 2014       | 2013 |          |    | 2012    |
|                                                   |                         |           | _  | (in thousar | nds, | except per | sha  | re data) |    |         |
| Consolidated Statements of<br>Operations Data:    |                         |           |    |             |      |            |      |          |    |         |
| Revenues                                          |                         |           |    |             |      |            |      |          |    |         |
| License                                           | \$                      | 481,659   | \$ | 423,766     | \$   | 279,944    | \$   | 159,930  | \$ | 89,883  |
| Maintenance and services                          |                         | 345,284   |    | 229,821     |      | 132,672    |      | 72,510   |    | 37,850  |
| Total revenues                                    |                         | 826,943   |    | 653,587     | _    | 412,616    |      | 232,440  |    | 127,733 |
| Cost of revenues                                  |                         |           | _  |             | _    |            |      |          |    |         |
| License                                           |                         | 7,003     |    | 3,852       |      | 1,211      |      | 740      |    | 305     |
| Maintenance and services                          |                         | 92,087    |    | 69,833      |      | 35,774     |      | 17,784   |    | 10,057  |
| Total cost of revenues (1)                        |                         | 99,090    |    | 73,685      |      | 36,985     |      | 18,524   |    | 10,362  |
| Gross profit                                      |                         | 727,853   | _  | 579,902     | _    | 375,631    |      | 213,916  |    | 117,371 |
| Operating expenses                                |                         |           |    |             |      |            |      |          |    |         |
| Sales and marketing (1)                           |                         | 476,506   |    | 356,723     |      | 216,672    |      | 123,573  |    | 62,333  |
| Research and development (1)                      |                         | 302,759   |    | 204,131     |      | 110,923    |      | 60,769   |    | 33,065  |
| General and administrative (1)                    |                         | 88,149    |    | 71,078      |      | 41,712     |      | 25,905   |    | 17,715  |
| Total operating expenses                          |                         | 867,414   |    | 631,932     | _    | 369,307    |      | 210,247  | _  | 113,113 |
| Operating income (loss)                           |                         | (139,561) | _  | (52,030)    | _    | 6,324      |      | 3,669    |    | 4,258   |
| Other income (expense), net                       |                         | 2,134     |    | 1,223       |      | 858        |      | (804)    |    | (54     |
| Income (loss) before income tax expense (benefit) |                         | (137,427) |    | (50,807)    |      | 7,182      |      | 2,865    |    | 4,204   |
| Income tax expense (benefit)                      |                         | 7,022     |    | 32,893      |      | 1,309      |      | (4,211)  |    | 2,777   |
| Net income (loss)                                 | \$                      | (144,449) | \$ | (83,700)    | \$   | 5,873      | \$   | 7,076    | \$ | 1,427   |

### • Source :

### http://sl.q4cdn.com/149179428/files/doc\_financials/2016/FY2016-Annual-Report.pdf

- Salesforce rachète Tableau Software, leader dans la visualisation des données. Montant : 15,7 milliards \$ par échange d'actions.
- Grosse opération de concentration dans le domaine de l'analytics : Salesforce achète Tableau Software, par échange d'actions, pour un montant de 15,7 milliards \$. Soit une prime de 42 % sur le cours moyen de l'action de Tableau Software coté au New York Stock Exchange.
- Selon les chiffres communiqués, l'opération devrait augmenter le chiffre d'affaires de Salesforce d'environ 350 à 400 millions \$ pour l'exercice 2020. En 2018, Tableau a <u>réalisé</u> un chiffre d'affaires proche de 1,2 milliards \$ sans atteindre la rentabilité opérationnelle.

• Source :

https://www.silicon.fr/analytics-salesforce-achete-tableau-software-243615.html

## PLACE À LA PRATIQUE TABLEAU DESKTOP

## TODO

- Installation de Tableau Desktop (lien par mail de la part du support Tableau)
- Restaurer le datawarehouse AdventureWorkDW
- Connexion à votre entrepôt de données
- Création d'un premier graphique
- Drill dans les données
- Rajouter un premier filtre
- Rajouter de la couleur en fonction d'une autre métrique
- Rajouter une info bulle
- Créer une combinaison
- Créer une combinaison de graphique
- Filtrer les données
- Utiliser les noms et valeurs des mesures
- Créer une bande de référence
- Création d'un paramètre et d'un champ calculé

## TO DO

- Etude de cas avec questions et création de visualisations, de tableau de bord
- Découverte du data storytelling
- Bonnes pratiques sur les visualisations

## LANCER MYSQL

- Se rendre dans services.msc via le menu démarrer
- Puis démarrer le service : MySQL si pas démarré
- Ouvrir MySQLWorkbench et se connecter en tant que « root »

| <ul><li>○</li><li>○</li><li>○</li></ul> |                                                                               |                                                                | MySQL                                                                               | Workbench                                                               |                |                                  |
|-----------------------------------------|-------------------------------------------------------------------------------|----------------------------------------------------------------|-------------------------------------------------------------------------------------|-------------------------------------------------------------------------|----------------|----------------------------------|
|                                         |                                                                               | Welcor<br>MySQL Workber<br>create and bro<br>design and run SC | Connect to<br>Connect to<br>Please enter<br>service:<br>User:<br>User:<br>Password: | MySQL Server<br>password for the fo<br>Mysql@localhost:3306<br>root<br> | _ V<br>Ilowing | SQL. It a<br>and inse<br>schema: |
|                                         | MySQL Connections ⊕<br>Local instance 3306<br>root<br>root<br>isocalhost:3306 | browse bocumentation >                                         |                                                                                     | Cancel                                                                  | OK             |                                  |

## **RESTAURER LE DATAWAREHOUSE**

Restauration d'un entrepôt de données à partir des scripts MySQL :

- Télécharger le dossier zip contenant les scripts sur mon perso.isima.fr
- Puis ouvrir chaque script avec MySQL et cliquer sur éclair (cf. carré rouge sur la figure ci-dessous)

![](_page_22_Picture_4.jpeg)

## **RESTAURER LE DATAWAREHOUSE**

- Contrôle en actualisant les schémas à gauche (cf. carré rouge sur la figure cidessous)
- Vous devez voir toutes les tables du datawarehouse
- Vous pouvez consulter le schéma PDF pour comprendre les relations entre les tables

#### 47 SCHEMAS Q Filter objects AdventureWorksDW ▼ Tables DimAccount DimCurrency DimCustomer DimDate DimDepartmentGroup DimEmployee DimGeography DimOrganization DimProduct DimProductCategory DimProductSubcategory DimPromotion DimReseller DimSalesReason DimSalesTerritory DimScenario FactAdditionalInternationalProdu... FactCallCenter FactCurrencyRate FactFinance FactInternetSales FactInternetSalesReason FactResellerSales FactSalesQuota

- FactSurveyResponse

## **VOTRE ENTREPÔT DE DONNÉES**

![](_page_24_Figure_1.jpeg)

• Identifier les dimensions et les tables de fait

- Ouvrir Tableau Desktop
- Installer votre licence étudiant •
- Cliquer sur MySQL

#### Tableau - Classeur2

Fichier Données Serveur Aide

### 曓

#### Connexion

Microsoft Excel

Fichier texte

Fichier JSON

Microsoft Access

Fichier PDF

Fichier de données spatiales

Fichier de statistiques

Plus...

### Ouvrir

![](_page_25_Picture_18.jpeg)

![](_page_25_Picture_20.jpeg)

TP5 2018

![](_page_25_Picture_22.jpeg)

| Inclus | Breakfast   | Big Breakfast with        |  |  |  |
|--------|-------------|---------------------------|--|--|--|
|        |             | Big Breakfest with        |  |  |  |
|        |             | Big Breakfast with        |  |  |  |
|        |             | <b>Big Breakfest with</b> |  |  |  |
|        | Chicken &   | Chicken McNuppet          |  |  |  |
|        | Fish        | Chicken McNugget          |  |  |  |
|        | Smoothies & | Chocolate Shake (L        |  |  |  |
|        | Shakes      | McFlurry with M81         |  |  |  |
|        |             | Strawberry Shake          |  |  |  |

MCdo

Tableau Server

MySQL

Oracle

Amazon Redshift

Microsoft SQL Server

Plus...

• Télécharger et installer les pilotes si cela n'a pas déjà été fait en cliquant sur le lien en bas de l'écran de connexion

| my                                                       | × |                        |                           |                 |   |
|----------------------------------------------------------|---|------------------------|---------------------------|-----------------|---|
| Alibaba AnalyticDB for MySQL<br>Amazon Aurora pour MySQL |   |                        |                           |                 |   |
| MySQL                                                    |   |                        |                           |                 |   |
|                                                          |   |                        |                           |                 |   |
|                                                          |   |                        |                           |                 |   |
|                                                          |   | MySQL                  |                           |                 | × |
|                                                          |   | Serveur :              | localhost                 | Port : 330      | 5 |
|                                                          |   | Base de données :      | AdventureWorksDW          |                 |   |
|                                                          |   | Entrez les informatio  | ns de connexion à la bas  | se de données : |   |
|                                                          |   | Nom d\'utilisateur :   | root                      |                 |   |
|                                                          |   | Mot de passe :         | ••••                      |                 |   |
|                                                          |   | Nécessite SSL          |                           |                 |   |
|                                                          |   |                        |                           |                 | _ |
|                                                          |   | SQL initial            |                           | Connexion       |   |
|                                                          |   | Téléchargez et install | ez les pilotes, puis conn | ectez-vous.     |   |

• Puis saisir les paramètres suivants en fonction du nom de votre base de données et du user/mdp que vous avez utilisé

| MySQL                |                          |           |        | × |
|----------------------|--------------------------|-----------|--------|---|
| Serveur :            | localhost                | Port :    | 3306   |   |
| Base de données :    | AdventureworksDW         |           |        |   |
| Entrez les informati | ons de connexion à la ba | se de don | nées : |   |
| Nom d\'utilisateur : | root                     |           |        |   |
| Mot de passe :       | ••••                     |           |        |   |
| Nécessite SSL        |                          |           |        |   |
|                      |                          |           |        |   |
| SQL initial          |                          | Con       | nexion |   |

• Faire glisser les tables du côté gauche vers le haut de la page

![](_page_28_Figure_2.jpeg)

• Glisser les tables afin d'obtenir ce schéma

![](_page_29_Picture_2.jpeg)

- Les relations sont « internes »
- Essayer de trouver les jointures entre les tables en naviguant avec SQL Server Management Studio

### **CREATION D'UN PREMIER GRAPHIQUE**

• Cliquer sur Feuille I en bas dans les onglets, vous avez les dimensions et les mesures qui sont dans la première colonne à gauche

| • • •                                                                                                    |               |                                       | Tableau - Classeur1 |              |        |                                                                                                    |                                                                                                    |
|----------------------------------------------------------------------------------------------------|---------------|---------------------------------------|---------------------|--------------|--------|----------------------------------------------------------------------------------------------------|----------------------------------------------------------------------------------------------------|
| * ← → □ द G                                                                                                    | • 🖓 • 📕 • 🖬 🖓 | · · · · · · · · · · · · · · · · · · · | <u>/</u> • Ø • I 4  | Standard -   |        |                                                                                                    | ntre-moi                                                                                                    |
| Données Analyse +                                                                                                    | Pages         | iii Colonnes                          |                     |              |        | - 1214 1078                                                                                                    |                                                                                                    |
| Achats (global_superstor<br>global_superstore_20                                                                                                    |               | ⊞ Lignes                              |                     |              |        | - 5/8 (914)<br>- 5/8 (914)<br>- 5/8 | - 348<br>- 2428 Stano                                                                                                    |
| Dimensions Ⅲ P<br>Abc Catégorie<br># Code postal                                                                                                    | Filtres       | Feuille 1                             |                     | Déposer char | np ici |                                                                                                    |                                                                                                    |
| <ul> <li>Date d'expédition</li> <li>Date de commande</li> <li>Pays, Ville</li> <li>Pays</li> <li>Ville</li> <li>Abc État</li> <li>Abc ID de client</li> <li>Abc ID de client</li> <li>Abc ID roduit</li> <li>Abc Marché</li> <li>Abc Mode d'expédition</li> <li>Abc Nom du client</li> <li>Abc Nom du produit</li> </ul> | Repères       | Déposer<br>champ<br>iri               |                     | Déposer chan | np ici | Sélectionner ou faire                                                                                                    | Solution<br>Solution<br>Sol |
| Mesures<br># Bénéfices<br># Frais d'expédition<br># ID de ligne<br># Quantité<br># Remise<br># Ventes<br>@ Latitude (générée)<br>@ Longitude (générée)                                                                                                    |               | - Mari                                |                     |              |        | Utilisez les touches M<br>Cmd pour sélectionne<br>plusieurs champs                                                                                                    | aj ou<br>r                                                                                                    |

### **CREATION D'UN PREMIER GRAPHIQUE**

- Faire glisser dans Lignes le champ « Full Date Alternate Key » de la dimension DimDate pour la jointure « OrderDateKey ».
- Faire glisser la mesure
   « Sales Amount » sur les
   « Abc » de la feuille

| Feu | il | le | 1 | 0 |
|-----|----|----|---|---|
|     |    |    |   |   |

| Année de F |     |
|------------|-----|
| 2005       | Abc |
| 2006       | Abc |
| 2007       | Abc |
| 2008       | Abc |

| 辞     |                           | Ð  |                     |   | ₽, ↓       | ê ↓ <u></u> ₽ | 0, | 7 - 0     | * [ <u>T</u> ] | \$      | Standar |
|-------|---------------------------|----|---------------------|---|------------|---------------|----|-----------|----------------|---------|---------|
| Donné | Analyses                  | \$ | Pages               |   | iii C      | olonnes       |    |           |                |         |         |
| 🌏 Dir | mProduct+ (AdventureWorks | -  |                     |   | ⊞ L        | ignes         |    |           | NNÉE(F         | ull Dat | e       |
| Dimer | nsions 🏢 ຂ                | -  | <b>F</b> -11        |   | _          |               |    |           |                |         |         |
| D 🖩   | imCustomer                | ^  | Filtres             |   | Fe         | uille 1       | 0  |           |                |         |         |
| ) 🖩 D | imDate (DueDateKey)       |    |                     |   |            |               |    |           |                |         |         |
| / 🆩 D | imDate (OrderDateKey)     |    |                     |   | Ani<br>200 | nee de F      | -  | 2266 27/  | 1              |         |         |
| #     | Calendar Quarter          |    | Papàras             |   | 200        | 05            | 6  | 5200374   | •              |         |         |
| #     | Calendar Year             |    | Reperes             |   | 200        | 07            |    | 9 791 060 | ·              |         |         |
| #     | Date Key                  |    | T Automatique       | Ŧ | 200        | 08            | 9  | 770 900   | )              |         |         |
| #     | Day Number Of Month       |    |                     |   |            |               |    |           |                |         |         |
| #     | Day Number Of Week        |    | Couleur Taille Text | e |            |               |    |           |                |         |         |
| #     | Day Number Of Year        |    |                     |   |            |               |    |           |                |         |         |
| Abc   | English Day Name Of Week  |    |                     |   |            |               |    |           |                |         |         |
| Abc   | English Month Name        |    | Details             |   |            |               |    |           |                |         |         |
| #     | Fiscal Quarter            |    | T SOMME(Sales .     |   |            |               |    |           |                |         |         |
| #     | Fiscal Year               |    |                     |   |            |               |    |           |                |         |         |
| Abc   | French Day Name Of Week   |    |                     |   |            |               |    |           |                |         |         |
| Abc   | French Month Name         |    |                     |   |            |               |    |           |                |         |         |
| Ë     | Full Date Alternate Key   |    |                     |   |            |               |    |           |                |         |         |
| #     | Month Number Of Year      | ~  |                     |   |            |               |    |           |                |         |         |
| Mesur | res                       |    |                     |   |            |               |    |           |                |         |         |
| #     | Extended Amount           | ^  |                     |   |            |               |    |           |                |         |         |
| #     | Freight                   |    |                     |   |            |               |    |           |                |         |         |
| #     | Order Quantity            |    |                     |   |            |               |    |           |                |         |         |
| #     | Product Standard Cost     |    |                     |   |            |               |    |           |                |         |         |
| #     | Sales Amount              |    |                     |   |            |               |    |           |                |         |         |
| #     | Tax Amt                   |    |                     |   |            |               |    |           |                |         |         |
| #     | Total Product Cost        |    |                     |   |            |               |    |           |                |         |         |
| #     | Unit Price                |    |                     |   |            |               |    |           |                |         |         |
| #     | Unit Price Discount Pct   |    |                     |   |            |               |    |           |                |         |         |

### **CREATION D'UN PREMIER GRAPHIQUE**

• Il est possible de pouvoir choisir plusieurs ruptures pour le tableau.

| Pages                | iii Colonnes |              |                  |           |               |         |               |
|----------------------|--------------|--------------|------------------|-----------|---------------|---------|---------------|
|                      | ⊞ Lignes     |              | NNÉE(Full Date . | . 🗆 TRIN  | IESTRE(Full D | . MOIS( | Full Date Alt |
| Filtres              | Feuille 1    | .0           |                  |           |               |         |               |
|                      | Année de F   | Trimestre d. | Mois de Full     |           |               |         |               |
|                      | 2005         | T3           | juillet          | 473 388   | ^             |         |               |
| Repères              |              |              | août             | 506 192   |               |         |               |
| -                    |              |              | septembre        | 473 943   |               |         |               |
| T Automatique 🔻      |              | T4           | octobre          | 513 329   |               |         |               |
|                      |              |              | novembre         | 543 993   |               |         |               |
| Couleur Taille Texte |              |              | décembre         | 755 528   |               |         |               |
|                      | 2006         | T1           | janvier          | 596 747   |               |         |               |
| 000 Ly               |              |              | février          | 550 817   |               |         |               |
| Détails Infobulle    |              |              | mars             | 644 135   |               |         |               |
| T SOMME(Sales        |              | T2           | avril            | 663 692   |               |         |               |
|                      |              |              | mai              | 673 556   |               |         |               |
|                      | 1            |              | juin             | 676 764   |               |         |               |
|                      |              | T3           | juillet          | 500 365   |               |         |               |
|                      |              |              | août             | 546 001   |               |         |               |
|                      |              |              | septembre        | 350 467   |               |         |               |
|                      |              | T4           | octobre          | 415 390   |               |         |               |
|                      |              |              | novembre         | 335 095   |               |         |               |
|                      |              |              | décembre         | 577 314   |               |         |               |
|                      | 2007         | T1           | janvier          | 438 865   |               |         |               |
|                      |              |              | février          | 489 090   |               |         |               |
|                      |              |              | mars             | 485 575   |               |         |               |
|                      |              | T2           | avril            | 506 399   |               |         |               |
|                      |              |              | mai              | 562 773   |               |         |               |
|                      |              |              | juin             | 554 799   |               |         |               |
|                      |              | T3           | juillet          | 886 669   |               |         |               |
|                      |              |              | août             | 847 414   |               |         |               |
|                      |              |              | septembre        | 1010258   |               |         |               |
|                      |              | T4           | octobre          | 1080450   |               |         |               |
|                      |              |              | novembre         | 1 196 981 |               |         |               |
|                      |              |              | décembre         | 1731788   |               |         |               |

### **CREATION D'UN** PREMIER GRAPHIQUE

- Créer une nouvelle feuille •
- Faire glisser le champ « Sales • Amount" dans Lignes et FullDate Alternate Key dans Colonnes
- Qu'est ce que l'on obtient ?
- Tableau interprète automatiquement la mesure avec la fonction agrégat "Somme".

![](_page_33_Figure_5.jpeg)

Pages

Filtres

...

ē ē Couleur

000

Détails

## **DRILL DANS LES DONNÉES**

• En cliquant sur le + à gauche de "ANNEE", vous allez faire apparaitre les

trimestres

![](_page_34_Figure_3.jpeg)

## **RAJOUTER UN PREMIER FILTRE**

Pages

Filtres

Repères

Couleur

ooo Détails

- Faire glisser ANNEE dans Filtres sur la partie gauche
- Sélectionner Années puis cliquer sur Suivant
- Sélectionner uniquement les commandes de 2007 et 2008

| Filtrer [Anné                              | e de Full Date  | e Alternate k | (ey]      |
|--------------------------------------------|-----------------|---------------|-----------|
| Général                                    | Condition       | Premiers      |           |
| Sélection                                  | onner dans la l | iste 🔿 Liste  | e de vale |
|                                            | xt de recherch  | ie            |           |
| <ul> <li>✓ 2007</li> <li>✓ 2008</li> </ul> |                 |               |           |

|                  | iii Colonnes | ANNÉE    | Full Date 🗵 TRIMESTRE(Full D                                    |
|------------------|--------------|----------|-----------------------------------------------------------------|
|                  | Ξ Lignes     | SOMME(Sa | ales Amou                                                       |
|                  | Feuille 10   |          |                                                                 |
|                  |              |          | Full Date Alternate Key                                         |
|                  |              | 2005     | 2006 2007                                                       |
| natique 🔻        | 5500K        |          |                                                                 |
| ÐI               |              |          | Filtrer le champ [Full Date Alternate Key]                      |
| Taille Étiquette | 5000K        |          | Quel filtre voulez-vous appliquer à [Full Date Alternate Key] ? |
| Fobulle Chemin   | 4500K        |          | <ul> <li>Date relative</li> <li>Plage de dates</li> </ul>       |
|                  | HOUR         |          | # Années<br># Trimestres<br># Mois                              |
|                  | 4000K        |          | # Jours     # Numéros de semaine                                |
|                  | 3500K        |          | Hois / Année     Jour / Mois / Année     Jour / Mois / Année    |
|                  | 3000K        |          | # Total<br># Total (Distinct)                                   |
|                  | Sale         |          | Image: Minimum       Image: Minimum       Image: Minimum        |
|                  | 2500K        |          | 🛱 Attribut                                                      |
| le               | 2000K        | /        | Suivant > Annuler                                               |
#### **DRILL DANS LES DONNÉES**

- Ajouter des données en faisant glisser « French Product Category Name » à gauche de « Sales Amount »
- On peut voir que le graphique s'est découpé en 6 panneaux

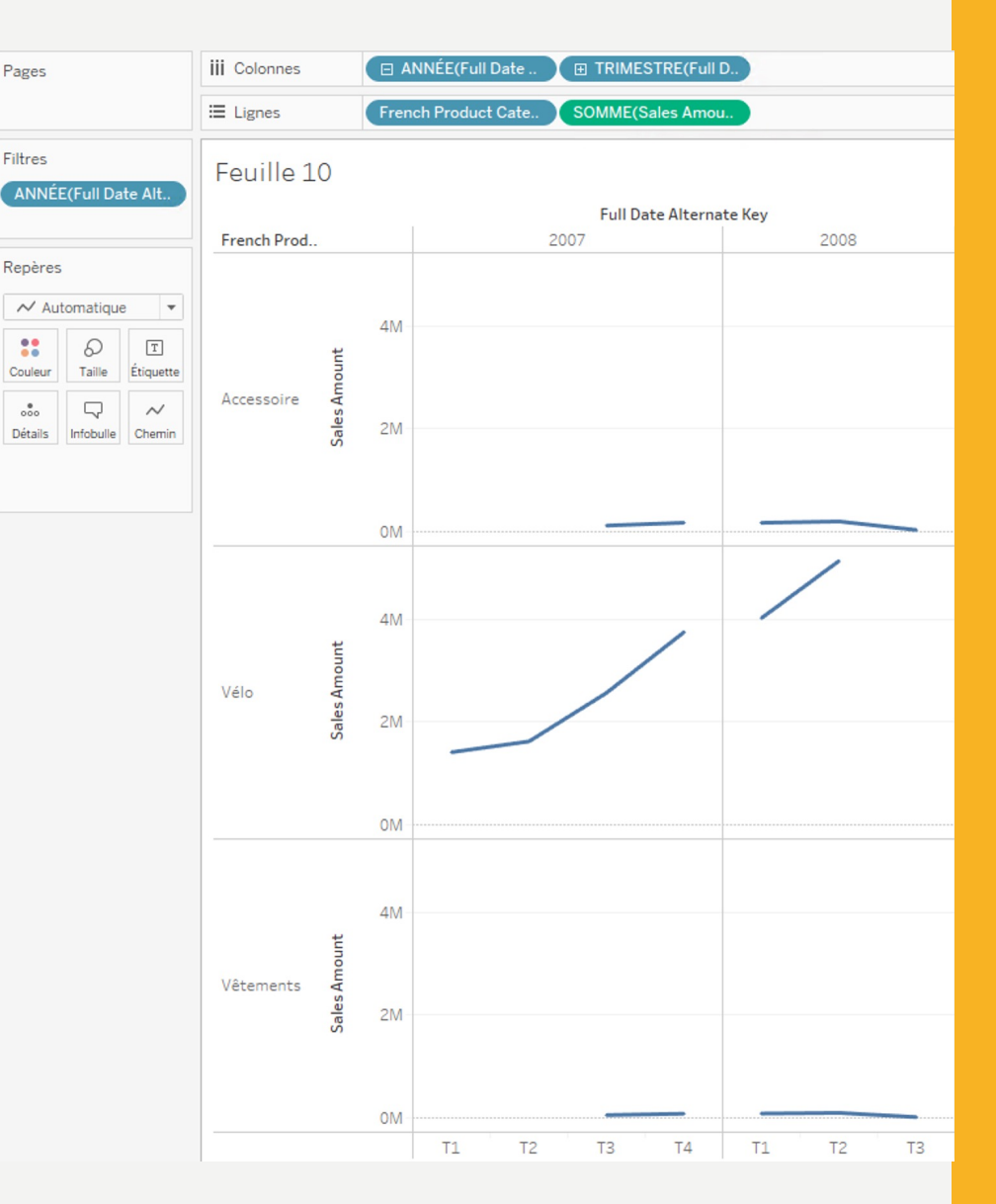

#### **DRILL DANS LES DONNÉES**

- Changer le type de graphique en transformant en histogramme
- Quelle catégorie a connu la plus belle progression ?

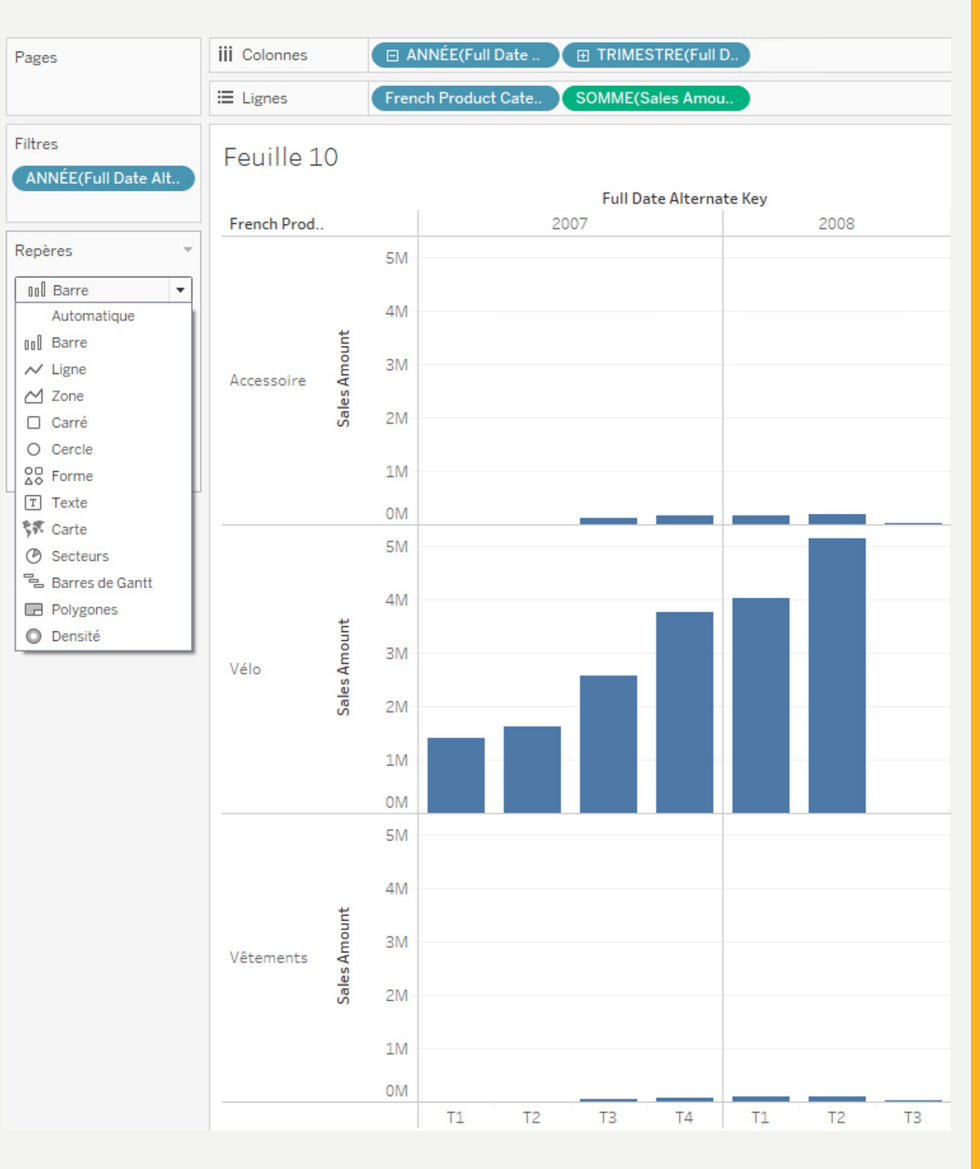

#### RAJOUTER DE LA COULEUR EN FONCTION D'UNE AUTRE METRIQUE

- Faire glisser « French Country Region Name » de la dimension « DimGeography » sur Couleur et observer ce qui se passe
- A quoi correspond cet attribut de cette dimension ? Que peut-on voir ? Quelle information peut-on rajouter sur la hausse ?

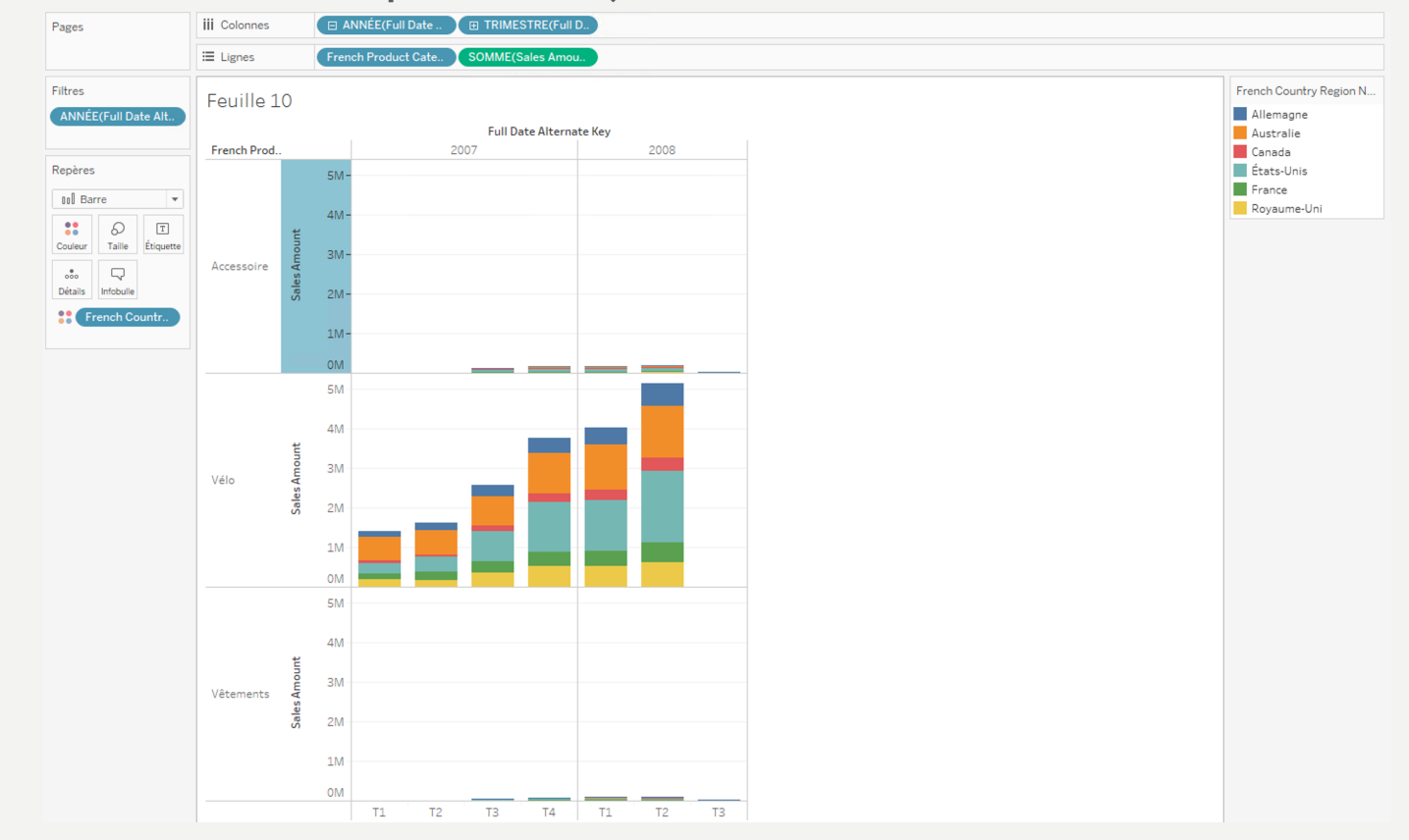

### **RAJOUTER UNE INFO-BULLE**

• Cliquer sur "Info Bulle" afin d'ajouter une infobulle sur les données affichées

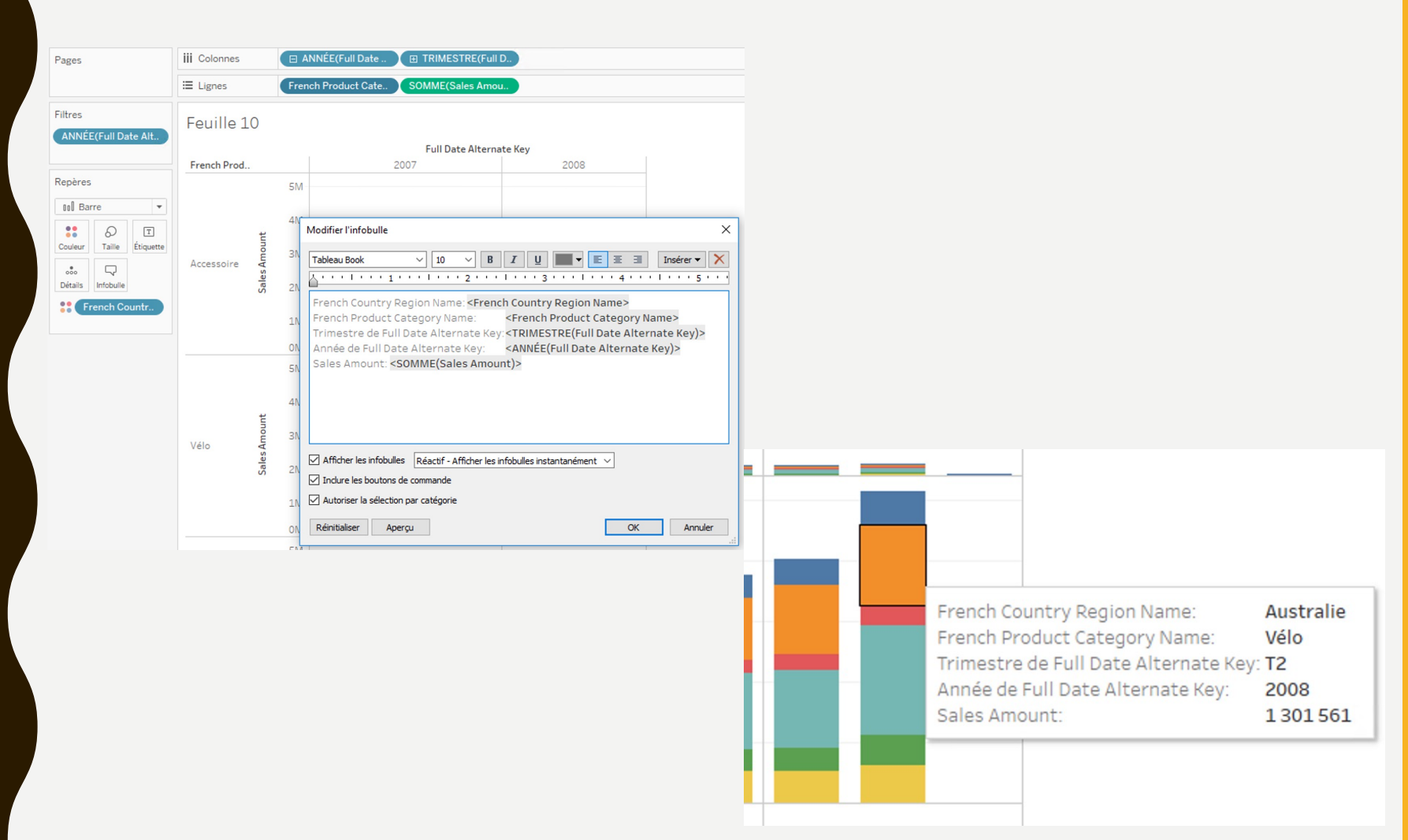

## **CRÉER UNE COMBINAISON DE GRAPHIQUE**

- Créer un nouvelle feuille puis mettre en colonne l'attribut FullDate Alternate Key de la dimension DimDate (OrderDateKey) et en ligne les mesures suivantes « Order
   Quantity» et « Sales Amount ».
- Cliquer dans la colonne de droite sur "somme Sales Amount" puis changer le type de graphique pour mettre Barre
- Cliquer sur la flèche à droite de la métrique Bénéfice dans les lignes pour sélectionner "Axe Double"

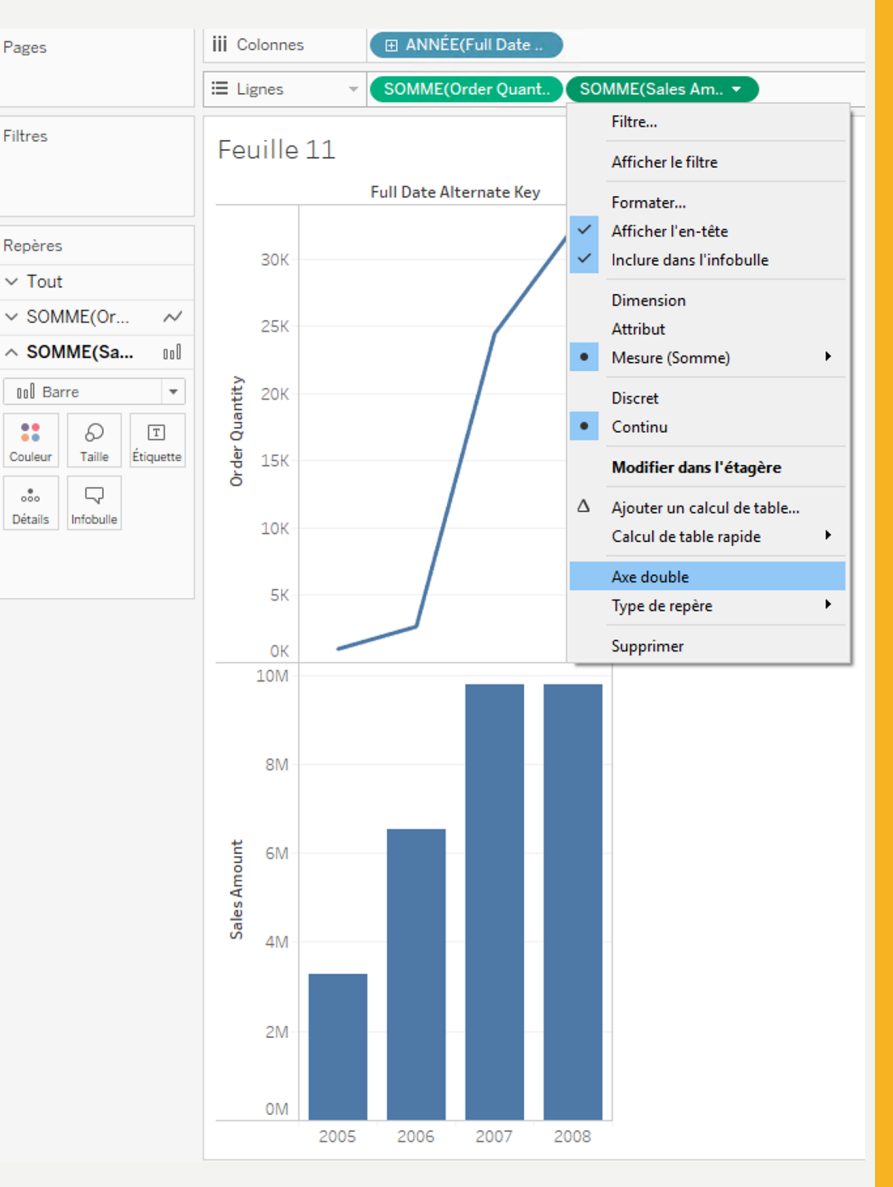

### **CRÉER UNE COMBINAISON DE GRAPHIQUE**

- Echanger les deux métriques afin d'avoir la courbe « Order Quantity » devant les barres.
- Descendre dans les trimestres pour comprendre l'évolution

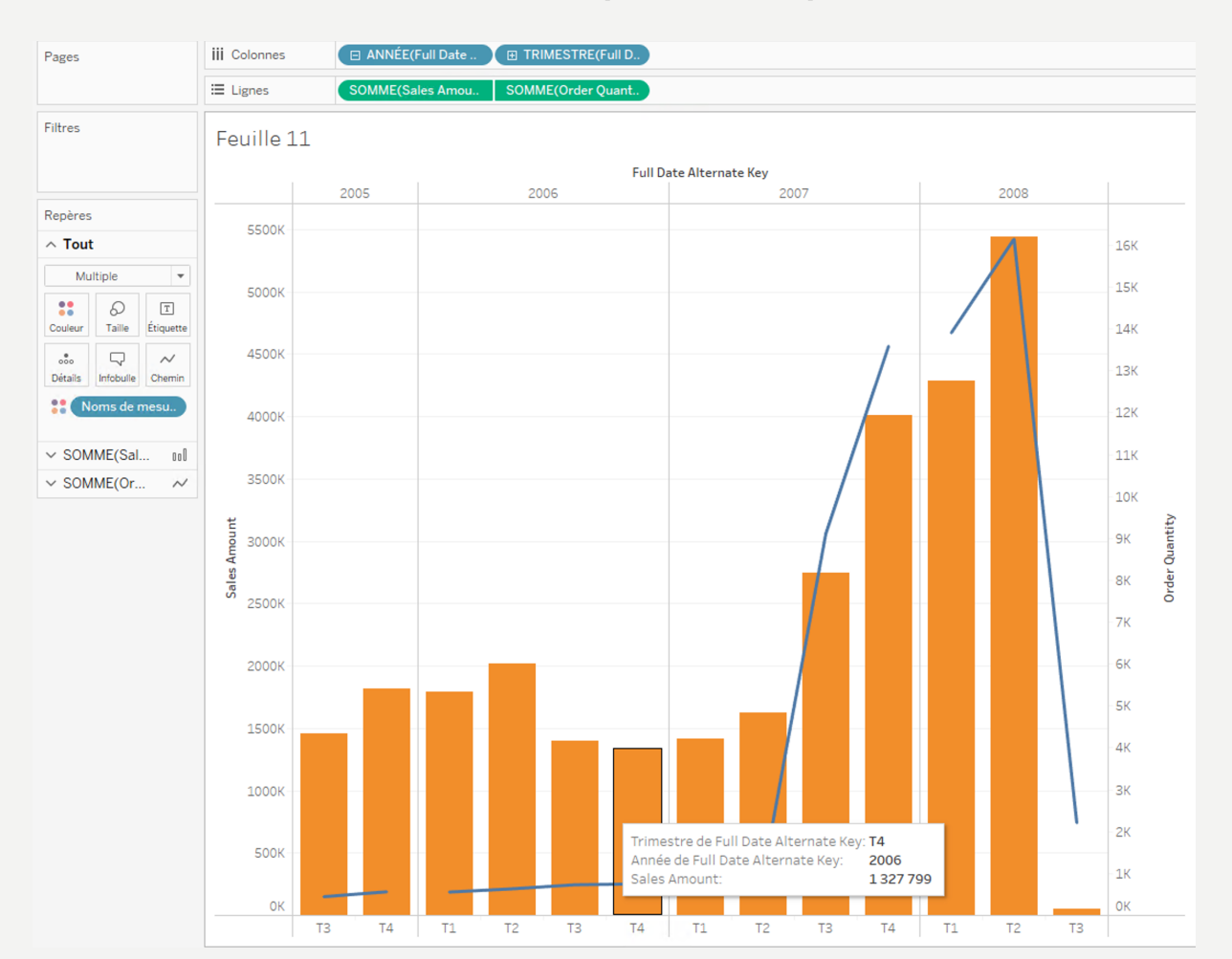

 Créer le tableau suivant permettant d'analyser les ventes (Sales Amount) par pays/région et en fonction de la catégorie et de la sous catégorie

| Pages   |            |       | iii Colonnes | French Count       | ry Regi St | ate Province I | Name    |         |           |               |               |                 |           |          |           |         |
|---------|------------|-------|--------------|--------------------|------------|----------------|---------|---------|-----------|---------------|---------------|-----------------|-----------|----------|-----------|---------|
|         |            |       | 🗄 Lignes     | French Produ       | ct Cate Fr | ench Product   | Subc    |         |           |               |               |                 |           |          |           |         |
| Filtres |            |       | Feuille 1    | .2                 |            |                |         |         |           |               |               |                 |           |          |           |         |
|         |            |       |              | I                  |            |                |         |         | Frencl    | h Country Reg | ion Name / St | tate Province N | ame       |          | 1         |         |
| Repère  | s          |       | French       | French Product     |            |                | Allema  | gne     |           |               | New South     |                 | Australie |          |           |         |
|         |            |       | Product Cat. | . Subcategory Name | Bayern 8   | Brandenbu      | Hamburg | Hessen  | Nordrhein | Saarland      | Wales         | Queensland      | Australia | Tasmania | Victoria  | Alberta |
| T AL    | utomatique | •     | Accessoire   | Bidon et porte-bid | 670        | 107            | 1041    | 1193    | 1 2 2 9   | 1176          | 4972          | 2 5 5 4         | 666       | 282      | 2771      | 28      |
| ::      | Ð          | Т     |              | Casque             | 3 3 5 9    | 455            | 3 779   | 5 563   | 4 899     | 5 703         | 19734         | 9 692           | 3 0 7 9   | 1540     | 10 917    | 35      |
| Couleur | Taille     | Texte |              | Garde-boue         | 528        | 22             | 637     | 571     | 835       | 945           | 2 967         | 1714            | 462       | 242      | 1758      | 22      |
|         |            |       |              | Nettoyant          | 40         |                | 95      | 111     | 151       | 111           | 819           | 310             | 103       | 48       | 429       |         |
| 000     |            |       |              | Pneu et chambre à  | 2 569      | 197            | 3 3 3 7 | 4 365   | 5 0 6 8   | 5 3 2 5       | 20 314        | 10 229          | 2 566     | 1606     | 12078     | 90      |
| Details | Intobulie  |       |              | Porte-vélo         | 360        |                | 360     | 600     | 720       | 840           | 2 0 4 0       | 1560            | 600       |          | 1800      | 240     |
| T       | SOMME(Sa   | ales  |              | Range-vélo         | 159        |                | 318     | 477     | 1113      | 1113          | 5 0 8 8       | 3 0 2 1         | 318       | 159      | 1749      |         |
|         |            |       |              | Sac d'hydratation  | 165        |                | 220     | 440     | 825       | 440           | 3 904         | 2 475           | 1045      | 165      | 2914      |         |
|         |            |       | Vélo         | Vélo de randonnée  | 56 300     | 8 367          | 75 372  | 100 316 | 73 395    | 110 620       | 420 648       | 238 081         | 59 964    | 27 283   | 247 706   | 5 510   |
|         |            |       |              | Vélo de route      | 191 253    | 32 420         | 229 436 | 330 525 | 257 367   | 339 341       | 2 203 910     | 1062537         | 344 305   | 135 212  | 1 258 584 | 14 022  |
|         |            |       |              | VTT                | 141 783    | 15720          | 160 819 | 213 590 | 215 009   | 256 880       | 1 219 303     | 642 065         | 200 786   | 70 702   | 720 963   | 2 295   |
|         |            |       | Vêtements    | Casquette          | 369        | 72             | 333     | 530     | 494       | 692           | 1762          | 818             | 288       | 117      | 827       | 18      |
|         |            |       |              | Chaussettes        | 54         | 27             | 45      | 72      | 63        | 54            | 450           | 207             | 108       | 63       | 180       | 9       |
|         |            |       |              | Cuissards          | 70         |                | 140     | 70      | 70        | 280           | 4 1 2 9       | 2 520           | 840       | 280      | 3 010     | 70      |
|         |            |       |              | Gants              | 171        | 49             | 318     | 539     | 563       | 686           | 3 478         | 1714            | 416       | 171      | 1984      | 24      |
|         |            |       |              | Maillot            | 1864       | 420            | 2 368   | 2 568   | 3741      | 4177          | 17 983        | 7 585           | 2 266     | 1688     | 10 140    | 104     |
|         |            |       |              | Veste              | 254        | 64             | 508     | 572     | 572       | 699           | 2 985         | 1334            | 445       | 381      | 2 0 9 6   |         |
|         |            |       |              |                    | <          |                |         |         |           |               |               |                 |           |          |           |         |

 Puis cliquer en tenant « ctrl » sur la ligne Vélo et la colonne South Australia

| Pages          |            |       | iii Colonnes           | French Cou                           | ntry Reg  | i State Pro | ovince Name |         |           |             |                    |                |             |          |           |         |                           |
|----------------|------------|-------|------------------------|--------------------------------------|-----------|-------------|-------------|---------|-----------|-------------|--------------------|----------------|-------------|----------|-----------|---------|---------------------------|
|                |            |       | ∷ Lignes               | French Proc                          | duct Cate | e French P  | roduct Subc |         |           |             |                    |                |             |          |           |         |                           |
| Filtres        |            |       | Feuille 1              | 12                                   |           |             |             |         |           |             |                    |                |             |          |           |         |                           |
|                |            |       |                        |                                      |           |             | Allema      | one     |           | French Coun | try Region Nar     | me / State Pro | ovince Name |          |           |         | Canada                    |
| Repère         | s          |       | French<br>Product Cat. | French Product<br>. Subcategory Name | Bayern    | Brandenbu   | Hamburg     | Hessen  | Nordrhein | Saarland    | New South<br>Wales | Queensland     | South       | Tasmania | Victoria  | Alberta | British<br>Columbia Ontar |
| T A            | utomatique | •     | Accessoire             | Bidon et porte-bid                   | 670       |             |             |         |           |             | 4 972              |                | 666         |          | 2771      |         |                           |
| ::             | Ø          | Т     |                        | Casque                               |           |             |             |         |           |             |                    |                | 3 0 7 9     |          |           |         |                           |
| Couleur        | Taille     | Texte |                        | Garde-boue                           |           |             |             |         |           |             |                    |                | 462         |          |           |         |                           |
|                |            |       |                        | Nettoyant                            |           |             |             |         |           |             |                    |                | 103         |          |           |         |                           |
| 000<br>Détails | Infobulle  |       |                        | Pneu et chambre à .                  |           |             |             | 4365    |           |             | 20 314             |                | 2 566       |          |           |         | 39 224                    |
| Details        | Intoballe  |       |                        | Porte-vélo                           |           |             |             |         |           |             |                    |                | 600         |          |           |         |                           |
| T              | SOMME(S    | ales  |                        | Range-vélo                           |           |             |             | 477     |           |             |                    |                | 318         |          |           |         |                           |
|                |            |       |                        | Sac d'hydratation                    |           |             |             |         |           |             |                    |                | 1045        |          |           |         |                           |
|                |            |       | Vélo                   | Vélo de randonnée                    | 56 300    | 8 367       | 75 372      | 100 316 | 73 395    | 110 620     | 420 648            | 238 081        | 59 964      | 27 283   | 247 706   | 5 510   | 264 735                   |
|                |            |       |                        | Vélo de route                        | 91 253    | 32 420      | 229 436     | 330 525 | 257 367   | 339 341     | 2 203 910          | 1 062 537      | 344 305     | 135 212  | 1 258 584 | 14 022  | 921 594                   |
|                |            |       |                        | VTT                                  | 41 783    | 15 720      | 160 819     | 213 590 | 215 009   | 256 880     | 1 219 303          | 642 065        | 200 786     | 70 702   | 720 963   | 2 295   | 613 145                   |
|                |            |       | Vêtements              | Casquette                            |           |             |             |         |           |             |                    |                | 288         |          |           |         |                           |
|                |            |       |                        | Chaussettes                          | 54        |             |             | 72      |           |             |                    |                | 108         |          |           |         |                           |
|                |            |       |                        | Cuissards                            |           |             |             |         |           |             |                    |                | 840         |          |           |         |                           |
|                |            |       |                        | Gants                                |           |             |             |         |           |             | 3 478              |                | 416         |          |           | 24      | 6074                      |
|                |            |       |                        | Maillot                              |           |             |             |         |           |             |                    |                | 2 266       |          |           |         | 21774                     |
|                |            |       |                        | Veste                                |           |             |             |         |           |             |                    |                | 445         |          |           |         |                           |
|                |            |       |                        |                                      |           |             |             |         |           |             |                    |                |             |          |           |         |                           |

- Puis faire une clic droit et sélectionner Conserver uniquement

- Faire un filtre en conservant uniquement la région de Washington

| Pages                | iii Colonnes | French Cour         | ntry Regi State Province Name | ) |  |  |  |  |  |  |  |  |
|----------------------|--------------|---------------------|-------------------------------|---|--|--|--|--|--|--|--|--|
|                      | ⊞ Lignes     | French Prod         | uct Cate French Product Subc  |   |  |  |  |  |  |  |  |  |
| Filtres              | Feuille 1    | .2                  |                               |   |  |  |  |  |  |  |  |  |
| State Province Nam.  |              | French Count        |                               |   |  |  |  |  |  |  |  |  |
|                      |              | États-Unis          |                               |   |  |  |  |  |  |  |  |  |
| Repères              | French Prod. | . French Product Su | Washington                    |   |  |  |  |  |  |  |  |  |
|                      | Accessoire   | Bidon et porte-bid  | 5 866                         |   |  |  |  |  |  |  |  |  |
| T Automatique        |              | Casque              | 23 303                        |   |  |  |  |  |  |  |  |  |
| : 0 I                |              | Garde-boue          | 6 045                         |   |  |  |  |  |  |  |  |  |
| Couleur Taille Texte |              | Nettoyant           | 882                           |   |  |  |  |  |  |  |  |  |
| •                    |              | Pneu et chambre à   | . 26 833                      |   |  |  |  |  |  |  |  |  |
| Détails Infobulle    |              | Porte-vélo          | 4 560                         |   |  |  |  |  |  |  |  |  |
| Details              |              | Range-vélo          | 4 770                         |   |  |  |  |  |  |  |  |  |
| T SOMME(Sales        |              | Sac d'hydratation   | 3 849                         |   |  |  |  |  |  |  |  |  |
|                      | Vélo         | Vélo de randonnée   | 300 725                       |   |  |  |  |  |  |  |  |  |
|                      |              | Vélo de route       | 1 146 761                     |   |  |  |  |  |  |  |  |  |
|                      |              | VTT                 | 905 906                       |   |  |  |  |  |  |  |  |  |
|                      | Vêtements    | Casquette           | 1591                          |   |  |  |  |  |  |  |  |  |
|                      |              | Chaussettes         | 593                           |   |  |  |  |  |  |  |  |  |
|                      |              | Cuissards           | 10 149                        |   |  |  |  |  |  |  |  |  |
|                      |              | Gants               | 3 576                         |   |  |  |  |  |  |  |  |  |
|                      |              | Maillot             | 17 777                        |   |  |  |  |  |  |  |  |  |
|                      |              | Veste               | 4 064                         |   |  |  |  |  |  |  |  |  |

- "Afficher le filtre" sur « French Product SubCategory » en faisant un clic droit dessus
- Puis se rendre dans la zone "filtres" et cliquer sur "afficher le filtre"
- Enfin, sélectionner les sous-catégories suivantes : Casque', Vélo de route' et 'Maillot'

| Pages                | iii Colonnes French Country Regi. State Province Name |                                 |
|----------------------|-------------------------------------------------------|---------------------------------|
|                      | E Lignes French Product Cate. French Product Subc.    |                                 |
| Filtres              | Fauille 12                                            | French Product Subcategory Name |
| State Province Nam   | Tedille 12                                            | (Tout)                          |
| French Product Sub   | French Count                                          | Antivol                         |
| Trendit Todader bub. | États-Unis                                            | Axe de pédalier                 |
|                      | French Prod French Product Su Washington              | Barre d'appui                   |
| Repères              | Accessoire Casque 23 303                              | Bidon et porte-bidon            |
|                      | Vélo Vélo de route 1146761                            | Cadre de vélo de randonnée      |
| T Automatique 🔻      | Vêtements Maillot 17777                               | Cadre de vélo de route          |
| •• • •               |                                                       | Cadre de VTT                    |
| Coulour Taile Texts  |                                                       | ✓ Casque                        |
| Couleur Taille Texte |                                                       | Casquette                       |
|                      |                                                       | Chaîne                          |
| Détails Infobulle    |                                                       | Chaussettes                     |
|                      |                                                       | Collants                        |
| E COMMECONCS         |                                                       | Cuissards                       |
|                      |                                                       | Cuissards avec bretelles        |
|                      |                                                       | Dérailleur                      |
|                      |                                                       | Éclairage                       |
|                      |                                                       | Fourche                         |
|                      |                                                       | Freins                          |
|                      |                                                       | Gants                           |
|                      |                                                       | Garde-boue                      |
|                      |                                                       | Jeu de direction                |
|                      |                                                       | ✓ Maillot                       |
|                      |                                                       | Nettoyant                       |
|                      |                                                       | Pédale                          |
|                      |                                                       | Pédalier                        |
|                      |                                                       | Pneu et chambre à air           |
|                      |                                                       | Pompe                           |
|                      |                                                       | Porte-vélo                      |
|                      |                                                       | Range-vélo                      |
|                      |                                                       | Roue                            |
|                      |                                                       | Sac d'hydratation               |
|                      |                                                       | Sacoche                         |
|                      |                                                       | Selle                           |
|                      |                                                       | Vélo de randonnée               |
|                      |                                                       | ✓ Vélo de route                 |
|                      |                                                       | Veste                           |
|                      |                                                       | U VTT                           |

- Modifier le filtre dans la card de droite pour passer la sous-catégorie en radio bouton
- Faire la même chose sur Région en passant la card en mode Valeur unique (Liste déroulante)

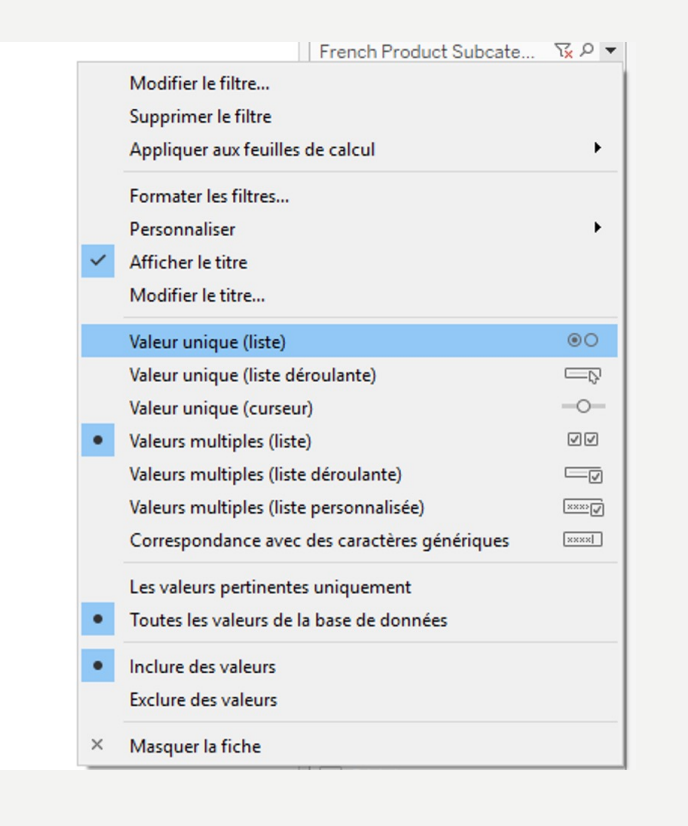

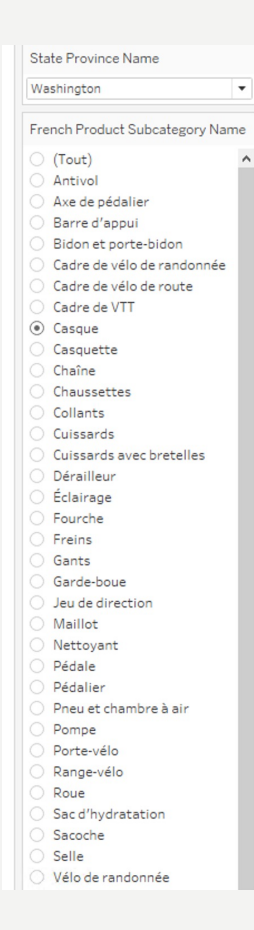

#### UTILISER LES NOMS ET VALEURS DES MESURES

- Créer une nouvelle feuille en mettant en ligne "Noms de mesures" et glisser "Valeurs de mesures" dans "Repères" puis glisser valeurs de mesures dans le tableau
- Ajouter un filtre sur le nom des mesures

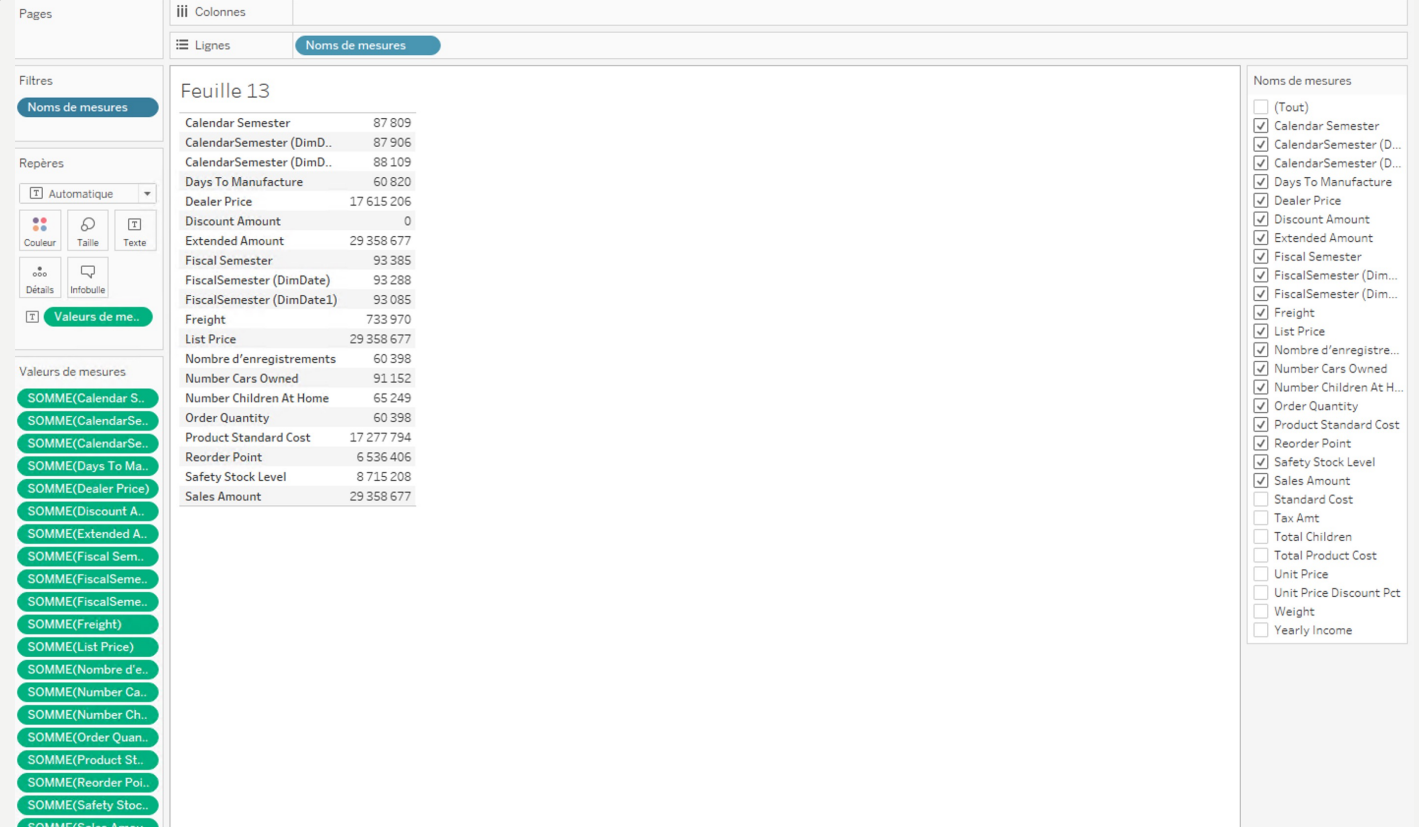

#### UTILISER LES NOMS ET VALEURS DES MESURES

• Créer une nouvelle feuille et essayer de reproduire ce graphique

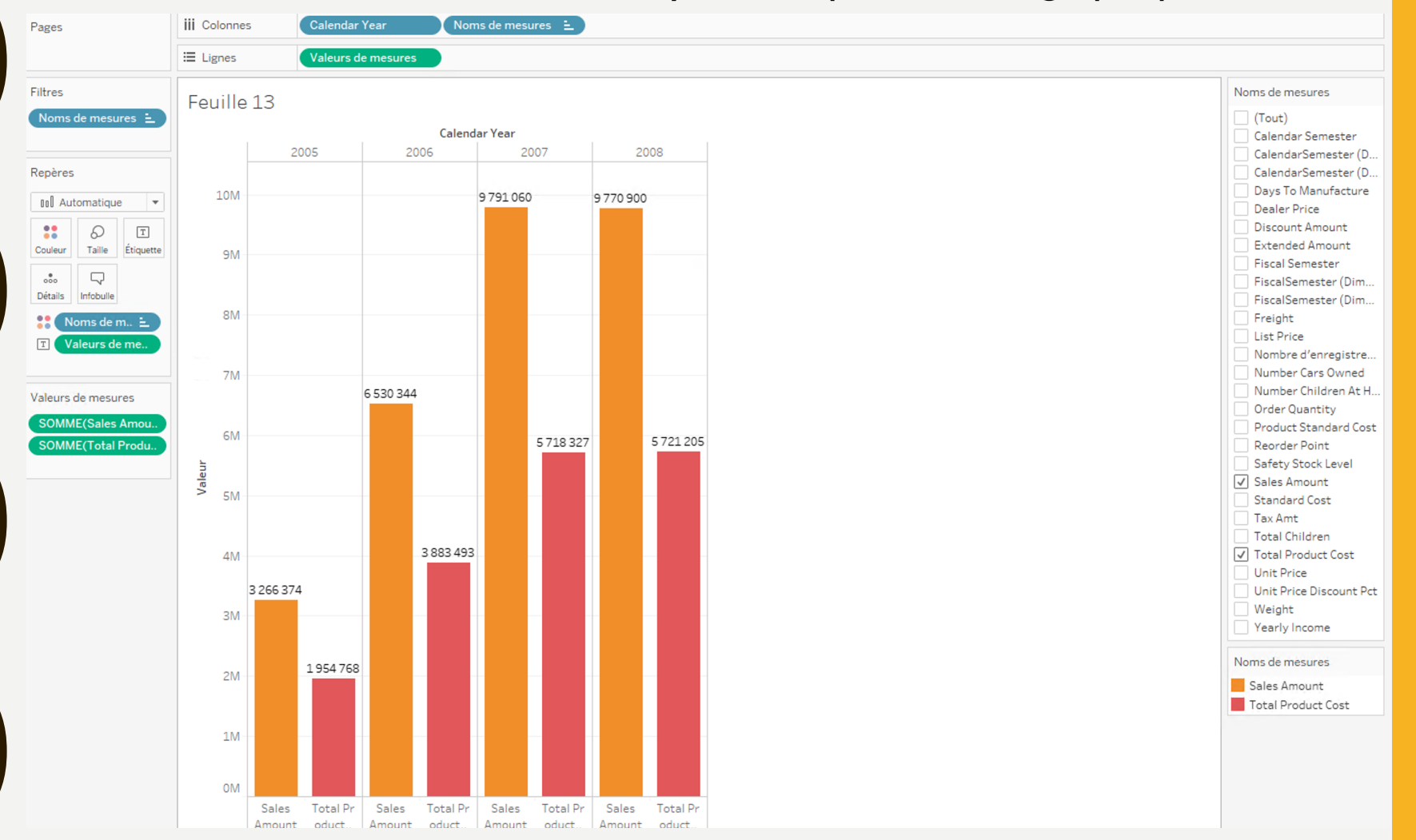

#### **CRÉATION D'UN PARAMÈTRE, UN SET DE DONNÉES ET D'UN CHAMP CALCULÉ**

Créer un paramètre avec les

données suivantes :

- Nom :TOP Customers
- Type de donnée : integer
- Valeur courante : 15
- Régler le range :
  - Minimum : 5 •
  - Maximum : 20 •
  - Taille du pas : 5 •

|                           |                       | Décrire | ai icai          |                |
|---------------------------|-----------------------|---------|------------------|----------------|
| Aodifier le paramètre [T0 | OP Customer]          |         |                  | >              |
|                           |                       |         |                  |                |
| Iom: TOP Customer         |                       |         |                  | Commentaire >> |
| Propriétés                |                       |         |                  |                |
| Type de données : E       | intier                | •       |                  |                |
|                           |                       |         |                  |                |
| Valeur actuelle : 1       | 5                     |         |                  |                |
| Format d'affichage :      | lutomatique           | ~       |                  |                |
|                           |                       |         |                  |                |
| Valeurs autorisées :      | ) Tout 🔵 Liste 💿 Plag | e       |                  |                |
| Plage de valeurs          |                       |         |                  |                |
| Minimum :                 | 5                     |         | Définir à partir | du paramètre 🗼 |
|                           |                       |         |                  |                |
| Maximum :                 | 20                    |         | Définir à part   | ir du champ 🕨  |
| ✓ Taille d'incrément :    | 5                     |         |                  |                |
| _                         |                       |         | OK               | Appular        |

| Afficher la commande de parame | etre       |                |
|--------------------------------|------------|----------------|
| Couper                         |            |                |
| Copier                         |            |                |
| Modifier                       |            |                |
| Dupliquer                      |            |                |
| Renommer                       |            |                |
| Masquer                        |            |                |
| Supprimer                      |            |                |
| Créer                          | - <b>F</b> | Champ calculé. |
| Propriétés par défaut          | •          | Paramètre      |
| Dossiers                       | •          |                |
| Remplacer les références       |            |                |
|                                |            |                |

- Créer un ensemble de données sur le « Last Name » comme sur la l'ère capture
- Saisir les données comme sur la deuxième capture :
  - Nom : Set de données TOP X
  - Sélectionner « Premiers »
  - Puis le radio bouton "Par Champ" avec les paramètres suivants :

Type :TOP

Champ paramètre : "Top Customer"

Par : Somme des Sales Amount

| AUC   | House owner Hag       |                             |   |       |        | Kaitiyn |   |
|-------|-----------------------|-----------------------------|---|-------|--------|---------|---|
| Abc   | Last Name             |                             |   | 6 - E |        | Lucas   |   |
| Abc   | Marital Status        | Ajouter à la feuille        |   |       |        | Marcus  |   |
| Abc   | Middle Name           | Afficher le filtre          |   |       |        | Morgan  |   |
| T F   | Name Style            | Dupliquer                   |   |       |        | Natalie |   |
| Abc   | Phone                 | Benommer                    |   |       |        | Seth    |   |
| Abc   | Spanish Education     | Nenoniniei<br>M             |   |       |        | Taylor  |   |
|       |                       | Masquer                     |   | Exclu | us     | Aaron   |   |
| Mesur | es                    | Alias                       |   | L .   |        | Abby    |   |
| #     | Extended Amount       | Créer                       | • | -     | Champ  | calculá |   |
| #     | Freight               | Transformer                 |   |       | Champ  | calcule |   |
| #     | Order Quantity        | Transformer                 | · |       | Groupe | ····    |   |
| #     | Product Standard Cost | Convertir en Mesure         |   | Ø     | Ensem  | ble     |   |
|       | Salas Amount          | Modifier le type de données |   |       | Parame | ètre    |   |
| ++    | Sales Amount          | noumer le type de données   |   | -     |        | A - 1   | - |
|       |                       |                             | - | -     |        |         |   |

| Créer u | r un ensemble               | > |
|---------|-----------------------------|---|
| Nom :   | : Set de données TOP X      |   |
| Géne    | énéral Condition Premiers   |   |
| 0       | ) Aucun                     |   |
| • F     | ) Par champ :               |   |
|         | Premiers  TOP Customer  par |   |
|         | Sales Amount                | • |
|         |                             |   |

• Créer un graphique permettant de montrer le top 10 des meilleurs clients en fonction des chiffres de ventes réalisés

| Pages                    | iii Colonnes | SOMME     | (Sales Amou |           |        |         |         |         |     |     |         |      |   |         |    |   |                     |
|--------------------------|--------------|-----------|-------------|-----------|--------|---------|---------|---------|-----|-----|---------|------|---|---------|----|---|---------------------|
|                          | ⊞ Lignes     | INCLUS    | /EXCLUS( 📎  | Last Name |        |         |         |         |     |     |         |      |   |         |    |   |                     |
| Filtres                  | Feuille      | 14        |             |           |        |         |         |         |     |     |         |      |   |         |    |   | TOP Customer        |
|                          | Inclus/non i | Last Name |             |           |        |         |         |         |     |     |         | <br> |   |         |    |   | •                   |
|                          | Inclus       | Diaz      |             |           |        |         | _       |         |     |     |         | <br> | 3 | 301066  |    | ^ |                     |
| Repères                  |              | Gonzalez  |             |           |        |         |         |         |     |     |         | <br> | - | 302 109 |    |   | INCLUS/EXCLUS(Set d |
| 00 Automatique           |              | Martinez  |             |           |        |         |         |         |     |     |         | <br> | 2 | 305 998 | 5  |   | Inclus              |
|                          |              | Sanchez   |             |           |        |         | -       |         |     |     |         | <br> | 2 | 200 6   | nc |   | Exclus              |
|                          | Exclus       | Adams     | _           |           |        | 108 228 |         |         |     |     |         |      |   | 303 00  | 00 |   |                     |
| Couleur Taille Etiquette | Excitab      | Adonile   | 90          |           |        | 100 220 |         |         |     |     |         |      |   |         |    |   |                     |
|                          |              | Alan      | 5 288       |           |        |         |         |         |     |     |         |      |   |         |    |   |                     |
| Détails Infobulle        |              | Albrecht  | 40          |           |        |         |         |         |     |     |         |      |   |         |    |   |                     |
| 🚼 INCLUS/EX 📎            |              | Alexander |             |           |        |         | 136 939 |         |     |     |         |      |   |         |    |   |                     |
| T SOMME(Sales            |              | Allen     |             |           | 88 269 |         |         |         |     |     |         |      |   |         |    |   |                     |
|                          |              | Alonso    |             |           |        |         |         | 158 391 |     |     |         |      |   |         |    |   |                     |
|                          |              | Alvarez   |             |           |        |         |         |         |     |     | 216 359 |      |   |         |    |   |                     |
|                          |              | Anand     |             |           |        |         |         | 158 533 |     |     |         |      |   |         |    |   |                     |
|                          |              | Andersen  |             |           |        |         |         |         | 189 | 199 |         |      |   |         |    |   |                     |
|                          |              | Anderson  |             |           |        | 115 773 |         |         |     |     |         |      |   |         |    |   |                     |
|                          |              | Arthur    |             | 50 258    |        |         |         |         |     |     |         |      |   |         |    |   |                     |
|                          |              | Arun      |             |           | 80 905 |         |         |         |     |     |         |      |   |         |    |   |                     |

- Il est possible de reprendre les valeurs des paramètres dans les tableaux.
   Pour cela, il est nécessaire de procéder de la manière suivante :
  - Créer un champ calculé nommé : Nom du TOP
  - Puis insérer la formule suivante
  - IF [Set de données TOP X]

THEN "TOP " + str([TOP Customers]) + " Clients »

ELSE "Autres »

END

- Expliquer cette formule ?
- Cacher le champ "IN/OUT
  (Set de données) puis ajouter le nouveau champ dans le graphique

| D | onnées                              | Analyses             | nalyses \$ |         |  |  |  |  |  |  |  |
|---|-------------------------------------|----------------------|------------|---------|--|--|--|--|--|--|--|
| 6 | Control DimProduct+ (AdventureWorks |                      |            |         |  |  |  |  |  |  |  |
| D | imensions                           | م 🏢                  | •          |         |  |  |  |  |  |  |  |
|   | Créer un champ                      | calculé              |            | IS IS   |  |  |  |  |  |  |  |
|   | Créer un param                      | ètre                 |            |         |  |  |  |  |  |  |  |
| _ | Regrouper par dossier               |                      |            |         |  |  |  |  |  |  |  |
| ٠ | Regrouper par t                     | able de sources de c | lonné      | ies pre |  |  |  |  |  |  |  |
| • | Trier par nom                       |                      |            | А       |  |  |  |  |  |  |  |
|   | Trier par ordre d                   | e la source de donn  | ées        |         |  |  |  |  |  |  |  |
|   | Masquer tous le                     | s champs inutilisés  |            | u       |  |  |  |  |  |  |  |
|   | Afficher les cha                    | mps masqués          |            |         |  |  |  |  |  |  |  |

• Il est possible de reprendre les valeurs des paramètres dans les tableaux.

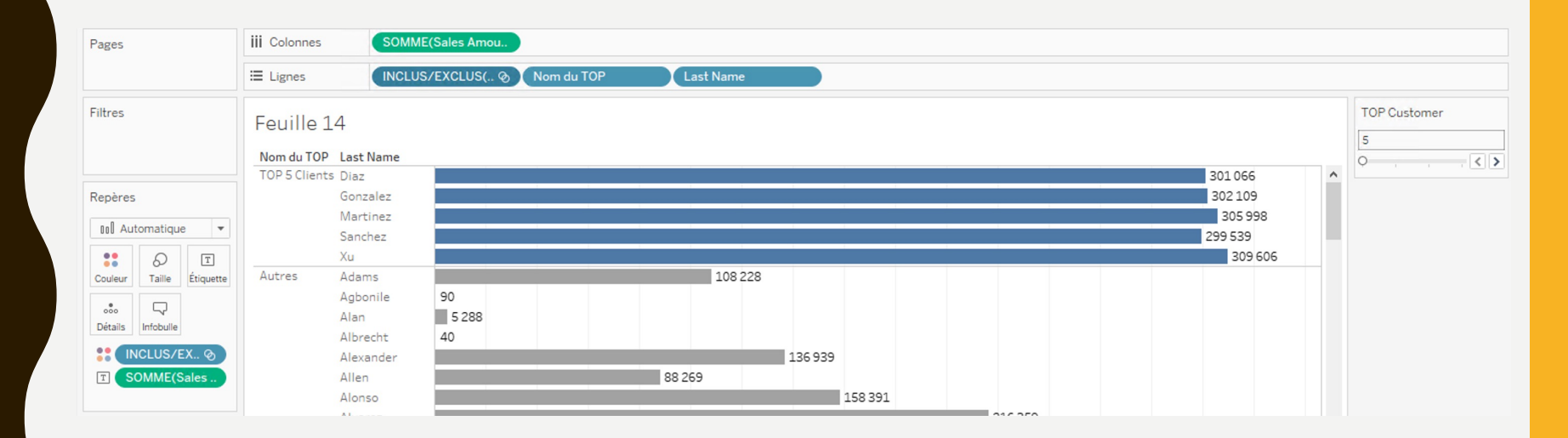

- Il est possible de cacher les données en créant dans un premier temps un paramètre (Etendre/Cacher) puis dans un second temps un champ calculé qui affiche seulement les données nécessaires.
  - Créer le paramètre "Réduire/Elargir" de type String

Avec deux valeurs choisies dans une liste :

- Elargir
- Réduire

Créer un champ calculé avec le nom suivant
"Nom Client Dynamique" et la formule suivante :
IF [Réduire/Elargir]="Réduire" THEN
IF [Set de données TOP X Last Name]
THEN [Last Name]
ELSE "Autres" END
ELSE [Last Name] END

– Expliquer cette formule ?

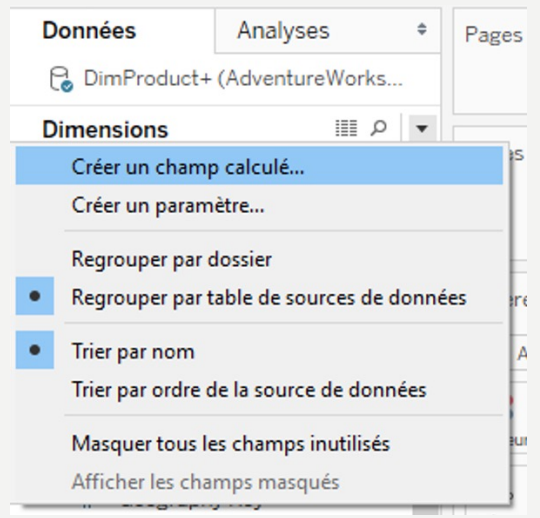

 Il est possible de cacher les données en créant dans un premier temps un paramètre (Etendre/Cacher) puis dans un second temps un champ calculé qui affiche seulement les données nécessaires.

| Pages   | iii Colonnes            | SOM                                                                                                    | IME(Sales Amou                                                                                                    |          |     |     |              |       |           |      |     |     |     |     |                  |       |                 |
|---------|-------------------------|----------------------------------------------------------------------------------------------------|----------------------------------------------------------------------------------------------------|----------|-----|-----|--------------|-------|-----------|------|-----|-----|-----|-----|------------------|-------|-----------------|
|         | ⊞ Lignes                | INCL                                                                                                    | .US/EXCLUS( 📎                                                                                                    | Nom du 1 | ГОР | Noi | m Client Dyr | namiq |           |      |     |     |     |     |                  |       |                 |
| Filtres | Feuille 1<br>Nom du TOP | 4<br>Nom Client                                                                                                    | 301.055                                                                                                    |          |     |     |              |       |           |      |     |     |     |     |                  |       | TOP Customer    |
| Repères | Clients                 | Garcia<br>Gonzalez<br>Hernandez<br>Kumar<br>Lopez<br>Martin<br>Martinez<br>Perez<br>Ramos<br>Rodriguez<br>Sanchez<br>Torres<br>Xu<br>Autres | 258 078<br>287 344<br>302 109<br>297 736<br>259 275<br>244 570<br>253 857<br>305 998<br>268 605<br>242 638<br>266 557<br>299 539<br>268 420<br>309 606 | 4M       | 6M  | 8M  | 10M          | 12M   | 14M       | 16M  | 18M | 20M | 22M | 24M | 25 193 27<br>26M | 7728M | Réduire/Elargir |
|         |                         |                                                                                                    |                                                                                                    |          |     |     |              |       | Sales Amo | ount |     |     |     |     |                  |       |                 |

- Est ce que vous trouvez ces résultats corrects ?
- Afficher le « Customer Alternate Key ». Que voyez vous ?

Abc

Mesur

- A présent, on va modifier l'ensemble pour que celui-ci soit plus juste
- Créer un ensemble de données sur le « CustomerKey (DimCustomer) » comme sur la l'ère capture
- Saisir les données comme sur la

deuxième capture :

- Nom : Set de données TOP X CustID
- Sélectionner « Premiers »
- Puis le radio bouton "Par

Champ" avec les paramètres

suivants :

Type :TOP

Champ paramètre : "Top Customer"

Par : Somme des Sales Amount

| Last Name                                |                                                   |                                  |                  | Kaitiyn<br>Lucas |  |  |  |
|------------------------------------------|---------------------------------------------------|----------------------------------|------------------|------------------|--|--|--|
| Marital Status<br>Middle Name            | <b>Ajouter à la feuille</b><br>Afficher le filtre |                                  | Marcus<br>Morgan |                  |  |  |  |
| Name Style<br>Phone<br>Spanish Education | Dupliquer<br>Renommer<br>Masquer                  | Dupliquer<br>Renommer<br>Masquer |                  |                  |  |  |  |
| es .                                     | Alias                                             |                                  | _ EXClus         | Abby             |  |  |  |
| Extended Amount                          | Créer                                             | +                                | Char             | mp calculé       |  |  |  |
| Preight<br>Order Quantity                | Transformer                                       | •                                | Grou             | ipe              |  |  |  |
| Product Standard Cost                    | Convertir en Mesure                               |                                  | Ensemble         |                  |  |  |  |
| Sales Amount                             | Modifier le type de données                       | •                                | Para             | mètre            |  |  |  |
| T A1                                     | DAL - 4                                           |                                  |                  | A : 4 = -        |  |  |  |

| Créer | r un ensemble                 | × |
|-------|-------------------------------|---|
| Nom : | : Set de données TOP X        |   |
| Gér   | néral Condition Premiers      |   |
| 0     | Aucun                         |   |
| ۲     | Par champ :                   |   |
|       | Premiers   TOP Customer   par |   |
|       | Sales Amount                  | • |
|       |                               |   |

• Reproduire la visualisation suivante :

| Pages                    | iii Colonnes SO        | MME(Sales Amou   |           |                    |       |        |   |
|--------------------------|------------------------|------------------|-----------|--------------------|-------|--------|---|
|                          | E Lignes               | CLUS/EXCLUS( 📎 🗍 | Last Name | Customer Alternate |       |        |   |
| Filtres                  | Feuille 14 (2)         |                  |           |                    |       |        |   |
|                          | Inclus/non i Last Name | Customer Alter   |           |                    |       |        |   |
|                          | Inclus Domingues       | z AW00012131     |           |                    |       | 13 266 | ^ |
| Repères                  | Gonzalez               | AW00012300       |           |                    |       | 13 243 |   |
|                          | He                     | AW00012308       |           |                    |       | 13 269 |   |
| 00 Automatique           | Henderson              | AW00012132       |           |                    |       | 13 294 |   |
| 21 A T                   | Nara                   | AW00012301       |           |                    |       | 13 295 |   |
| Couleur Taille Étiquette | Exclus Adams           | AW00011172       | 129       |                    |       |        |   |
|                          |                        | AW00011217       |           |                    | 5 953 |        |   |
|                          |                        | AW00011659       | 235       |                    |       |        |   |
| Details                  |                        | AW00011869       | 269       |                    |       |        |   |
| T SOMME(Sales            |                        | AW00011931       | 234       |                    |       |        |   |
|                          |                        | AW/00011071      | 19/       |                    |       |        |   |

• Pensez vous que ce nouveau TOP est plus juste ? Pourquoi ?

 Rajouter le pays du client dans le graphique (French Country Region Name).

| Pages                    | iii Colonnes      | SOMME(Sales Amou.     |                |                |                   |   |        |        |   |               |       |
|--------------------------|-------------------|-----------------------|----------------|----------------|-------------------|---|--------|--------|---|---------------|-------|
|                          | ⊟ Lignes          | INCLUS/EXCLUS( @      | French Country | Regi Last Name | Customer Alternat | e |        |        |   |               |       |
| Filtres                  | Feuille 14 (2     | 2)                    |                |                |                   |   |        |        |   | TOP Customer  | r     |
|                          | Inclus/non i Fren | ich Country Last Name | Customer Alter |                |                   |   |        |        |   | 0             | < < > |
|                          | Inclus Fran       | ice Cai               | AW00011241     |                |                   |   | 11 469 |        | ^ |               |       |
| Repères                  |                   | Dominguez             | AW00012131     |                |                   |   |        | 13 266 |   | Réduire/Elarg | ir    |
| all Automatique          |                   | Gill                  | AW00012124     |                |                   |   |        | 13 196 |   | Páduira       | -     |
| 100 Automatique          |                   | Gonzalez              | AW00012300     |                |                   |   |        | 13 243 |   | Reduire       | •     |
|                          |                   | He                    | AW00012308     |                |                   |   |        | 13 269 |   | Pays          |       |
| Couleur Taille Étiquette |                   | Henderson             | AW00012132     |                |                   |   |        | 13 294 |   |               |       |
|                          |                   | Hu                    | AW00012321     |                |                   |   |        | 13 216 |   | France        | •     |
|                          |                   | Munoz                 | AW00011242     |                |                   |   | L1 068 |        |   |               |       |
| Details                  |                   |                       | AW00011439     |                |                   |   | 12     | 2 489  |   |               |       |
| T SOMME(Sales            |                   | Nara                  | AW00012301     |                |                   |   |        | 13 295 |   |               |       |
|                          |                   | Sara                  | AW00012296     |                |                   |   |        | 13 165 |   |               |       |
|                          |                   | Shan                  | AW00011433     |                |                   |   |        | 12910  |   |               |       |
|                          |                   | She                   | AW00012307     |                |                   |   |        | 13 173 |   |               |       |
|                          |                   | Turner                | AW00011420     |                |                   |   | 11 201 |        |   |               |       |
|                          |                   | Zheng                 | AW00011417     |                |                   |   | 11 248 |        |   |               |       |

- Pourquoi tous les clients sont français ?
- Changer le paramètre TOP Customer pour afficher les 30 meilleurs clients
- Que voyez-vous ?

- Pour aller plus loin, on va modifier l'ensemble des meilleurs clients pour que celui-ci prenne en compte le pays du client.
- Pour cela, on va créer un nouveau paramètre permettant de sélectionner
   le pays

| Type de données :                                                                            |                                                                                                 |                                                                                                    |
|----------------------------------------------------------------------------------------------|-------------------------------------------------------------------------------------------------|----------------------------------------------------------------------------------------------------|
| Valeur actuelle :                                                                            |                                                                                                 |                                                                                                    |
| Format d'affichage :                                                                         | ~                                                                                               |                                                                                                    |
| Valeurs autorisées :                                                                         | ○ Tout                                                                                          |                                                                                                    |
| Liste de valeurs                                                                             |                                                                                                 |                                                                                                    |
|                                                                                              |                                                                                                 |                                                                                                    |
| Valeur                                                                                       | Afficher en tant que                                                                            | Ajouter à partir du paramètre                                                                                     |
| Valeur<br>Allemagne                                                                          | Afficher en tant que<br>Allemagne                                                               | Ajouter à partir du paramètre                                                                                     |
| Valeur<br>Allemagne<br>Australie                                                             | Afficher en tant que<br>Allemagne<br>Australie                                                  | Ajouter à partir du paramètre<br>Ajouter à partir du champ                                                        |
| Valeur<br>Allemagne<br>Australie<br>Canada                                                   | Afficher en tant que<br>Allemagne<br>Australie<br>Canada                                        | Ajouter à partir du paramètre<br>Ajouter à partir du champ<br>Coller à partir du Presse-papiers                   |
| Valeur<br>Allemagne<br>Australie<br>Canada<br>États-Unis                                     | Afficher en tant que<br>Allemagne<br>Australie<br>Canada<br>États-Unis                          | Ajouter à partir du paramètre<br>Ajouter à partir du champ<br>Coller à partir du Presse-papiers                   |
| Valeur<br>Allemagne<br>Australie<br>Canada<br>États-Unis<br>France                           | Afficher en tant que<br>Allemagne<br>Australie<br>Canada<br>États-Unis<br>France                | Ajouter à partir du paramètre<br>Ajouter à partir du champ<br>Coller à partir du Presse-papiers                   |
| Valeur<br>Allemagne<br>Australie<br>Canada<br>États-Unis<br>France<br>Royaume-Uni            | Afficher en tant que<br>Allemagne<br>Australie<br>Canada<br>États-Unis<br>France<br>Royaume-Uni | Ajouter à partir du paramètre<br>Ajouter à partir du champ<br>Coller à partir du Presse-papiers                   |
| Valeur<br>Allemagne<br>Australie<br>Canada<br>États-Unis<br>France<br>Royaume-Uni<br>Ajouter | Afficher en tant que<br>Allemagne<br>Australie<br>Canada<br>États-Unis<br>France<br>Royaume-Uni | Ajouter à partir du paramètre<br>Ajouter à partir du champ<br>Coller à partir du Presse-papiers<br>Tout supprimer |

- On va créer un champ calculé pour que celui-ci prenne en compte que les montant de commande du pays sélectionné
- Son nom : Sales Amount/Pays

| Sales Amount /Pays                                                                 |                 |           | ×  |
|------------------------------------------------------------------------------------|-----------------|-----------|----|
| <pre>IF [Pays] = [French Country Region Name] THEN [Sales Amount] ELSE 0 END</pre> |                 |           |    |
| Le calcul est valide.                                                              | 4 dépendances 🕶 | Appliquer | ОК |

 Puis on va modifier l'ensemble Set de données TOP X CustID pour que celui-ci somme ce nouveau champ calculé

| Général | Condition       | Premiers       |     |         |
|---------|-----------------|----------------|-----|---------|
|         | n               |                |     |         |
| Par d   | namp:           |                |     |         |
| Pre     | miers           | TOP Customer 🔹 | par |         |
| Sale    | es Amount /Pays |                | •   | Somme 🔻 |

 On va modifier le champ calculé « Nom Client Dynamique » pour que celui-ci affiche plus d'informations sur le client

```
THEN [Last Name]+" "+[First Name]+" "+[French Country Region Name]+" "+[Customer Alternate Key]
ELSE "Autres" END
ELSE [Last Name]+" "+[First Name]+" "+[French Country Region Name]+" "+[Customer Alternate Key] END
```

• Ajouter le paramètre Pays dans la feuille

• Puis afficher les 25 meilleurs clients du pays : Allemagne

| Pages                    | iii Colonnes | SOMME(Sales Amou                       |         |       |          |        |       |       |     |         |        |      |       |        |       |       |       |        |                    |
|--------------------------|--------------|----------------------------------------|---------|-------|----------|--------|-------|-------|-----|---------|--------|------|-------|--------|-------|-------|-------|--------|--------------------|
|                          | 🗄 Lignes     | INCLUS/EXCL ⊗ ≩↓ Nom du TC             | P       | No    | m Client | Dynami | iq    |       |     |         |        |      |       |        |       |       |       |        |                    |
| Filtres                  | Fouillo      | 14                                     |         |       |          |        |       |       |     |         |        |      |       |        |       |       |       |        | TOP Customer       |
|                          | reume.       | 14                                     |         |       |          |        |       |       |     |         |        |      |       |        |       |       |       |        | 25                 |
|                          | Nom du TOP   | Nom Client Dynamique                   |         |       |          |        |       |       |     |         |        |      |       |        |       |       |       |        |                    |
|                          | TOP 25       | Alvarez Wendy Allemagne AW00012129     | 8 5 5 7 |       |          |        |       |       |     |         |        |      |       |        |       |       |       |        |                    |
| Repères                  | Clients      | Anand Clarence Allemagne AW00011237    | 10 566  |       |          |        |       |       |     |         |        |      |       |        |       |       |       |        | Réduire/Elargir    |
|                          |              | Andersen Cassie Allemagne AW00014428   | 8 321   |       |          |        |       |       |     |         |        |      |       |        |       |       |       |        |                    |
| 000 Automatique 🔻        |              | Bryant Sydney Allemagne AW00011412     | 9880    |       |          |        |       |       |     |         |        |      |       |        |       |       |       |        | Réduire            |
|                          |              | Carlson Victor Allemagne AW00014425    | 8 3 3 2 |       |          |        |       |       |     |         |        |      |       |        |       |       |       |        | Paus               |
| Couleur Taille Étiquette |              | Chander Jon Allemagne AW00013257       | 8941    |       |          |        |       |       |     |         |        |      |       |        |       |       |       |        | ) ays              |
|                          |              | Chandra Adriana Allemagne AW00014181   | 8 3 2 6 |       |          |        |       |       |     |         |        |      |       |        |       |       |       |        | Allemagne 🔻        |
|                          |              | Dominguez Anne Allemagne AW00013258    | 8 8 8 7 |       |          |        |       |       |     |         |        |      |       |        |       |       |       |        |                    |
| Details Infobulle        |              | Dominguez Desiree Allemagne AW00011427 | 9918    |       |          |        |       |       |     |         |        |      |       |        |       |       |       |        | INCLUS/EXCLUS(Ense |
| 👬 (INCLUS 🛞 👬            |              | Garcia Bryant Allemagne AW00011431     | 9913    |       |          |        |       |       |     |         |        |      |       |        |       |       |       |        | Inclus             |
| T SOMME(Sales            |              | Hughes Madison Allemagne AW00014426    | 8 3 1 9 |       |          |        |       |       |     |         |        |      |       |        |       |       |       |        | Exclus             |
|                          |              | Kapoor Cory Allemagne AW00014939       | 8 367   |       |          |        |       |       |     |         |        |      |       |        |       |       |       |        |                    |
|                          |              | Martin Krista Allemagne AW00014189     | 8 3 1 7 |       |          |        |       |       |     |         |        |      |       |        |       |       |       |        |                    |
|                          |              | Munoz Kristy Allemagne AW00012128      | 8681    |       |          |        |       |       |     |         |        |      |       |        |       |       |       |        |                    |
|                          |              | Ortega Diana Allemagne AW00012125      | 8 5 9 5 |       |          |        |       |       |     |         |        |      |       |        |       |       |       |        |                    |
|                          |              | Patel Cindy Allemagne AW00011249       | 9 8 9 0 |       |          |        |       |       |     |         |        |      |       |        |       |       |       |        |                    |
|                          |              | Perez Deanna Allemagne AW00011428      | 9 9 5 4 |       |          |        |       |       |     |         |        |      |       |        |       |       |       |        |                    |
|                          |              | Rana Carmen Allemagne AW00014940       | 8 368   |       |          |        |       |       |     |         |        |      |       |        |       |       |       |        |                    |
|                          |              | Rubio Latasha Allemagne AW00011246     | 10 575  |       |          |        |       |       |     |         |        |      |       |        |       |       |       |        |                    |
|                          |              | Saraiva José Allemagne AW00014207      | 8 361   |       |          |        |       |       |     |         |        |      |       |        |       |       |       |        |                    |
|                          |              | Stewart Jasmine Allemagne AW00011423   | 9 905   |       |          |        |       |       |     |         |        |      |       |        |       |       |       |        |                    |
|                          |              | Sun Amy Allemagne AW00011421           | 9780    |       |          |        |       |       |     |         |        |      |       |        |       |       |       |        |                    |
|                          |              | Vazquez Ricky Allemagne AW00011245     | 10 580  |       |          |        |       |       |     |         |        |      |       |        |       |       |       |        |                    |
|                          |              | Ward Isabella Allemagne AW00014830     | 8 3 4 6 |       |          |        |       |       |     |         |        |      |       |        |       |       |       |        |                    |
|                          |              | Xie Bonnie Allemagne AW00014775        | 8 4 0 4 |       |          |        |       |       |     |         |        |      |       |        |       |       |       |        |                    |
|                          | Autres       | Autres                                 |         |       |          |        |       |       |     |         |        |      |       |        |       |       | 29 13 | 0 590  |                    |
|                          | -            |                                        | 0M 2M   | 414   | 6M       | 8M     | 10M   | 12M   | 14M | 16M     | 18M    | 2014 | 22M   | 24M    | 26M   | 28M   | 30M   | 32M    |                    |
|                          |              |                                        | 2101    | -+101 | 0101     | OIVI   | 10101 | 12111 |     | C-Low   | 10101  | 2011 | 22111 | 2-+IVI | 20101 | 20101 | 5010  | JZ IVI |                    |
|                          |              |                                        |         |       |          |        |       |       |     | Sales A | Amount |      |       |        |       |       |       |        |                    |

# **CRÉER UNE CARTE**

 Créer une nouvelle feuille et double cliquer sur « French Country Region Name »

| Pages                      | iii Colonnes   |                     |
|----------------------------|----------------|---------------------|
|                            | 🗮 Lignes       | French Country Regi |
| Filtres                    | Feuille 17     |                     |
|                            | French Country |                     |
|                            | Allemagne      | Abc                 |
| Repères                    | Australie      | Abc                 |
|                            | Canada         | Abc                 |
| T Automatique              | États-Unis     | Abc                 |
|                            | France         | Abc                 |
| Couleur Taille Texte       | Royaume-Uni    | Abc                 |
| ošo 🖓<br>Détails Infobulle |                |                     |

• Puis cliquer sur montre-moi et choisir Cartes de symboles

# **CRÉER UNE CARTE**

• Ajouter les villes en double cliquant sur l'attribut

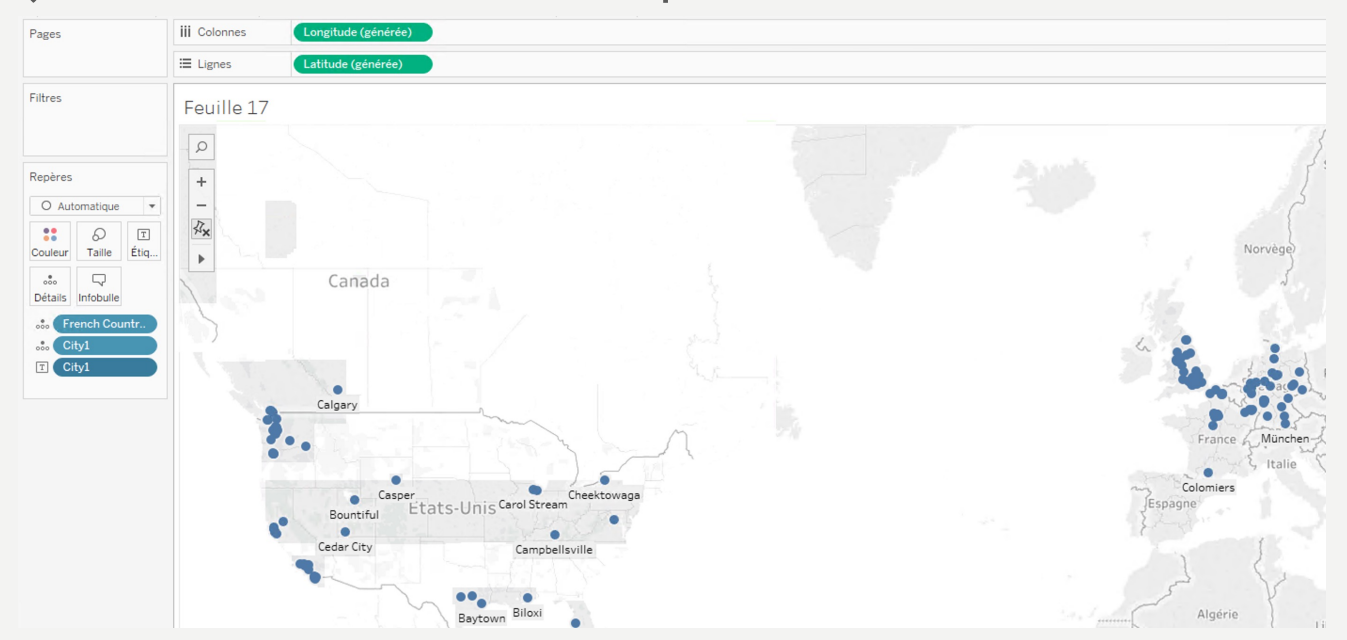

# **CRÉER UNE CARTE**

 Puis ajouter les « Sales Amount » pour chaque ville avec un rapport de taille en fonction du CA

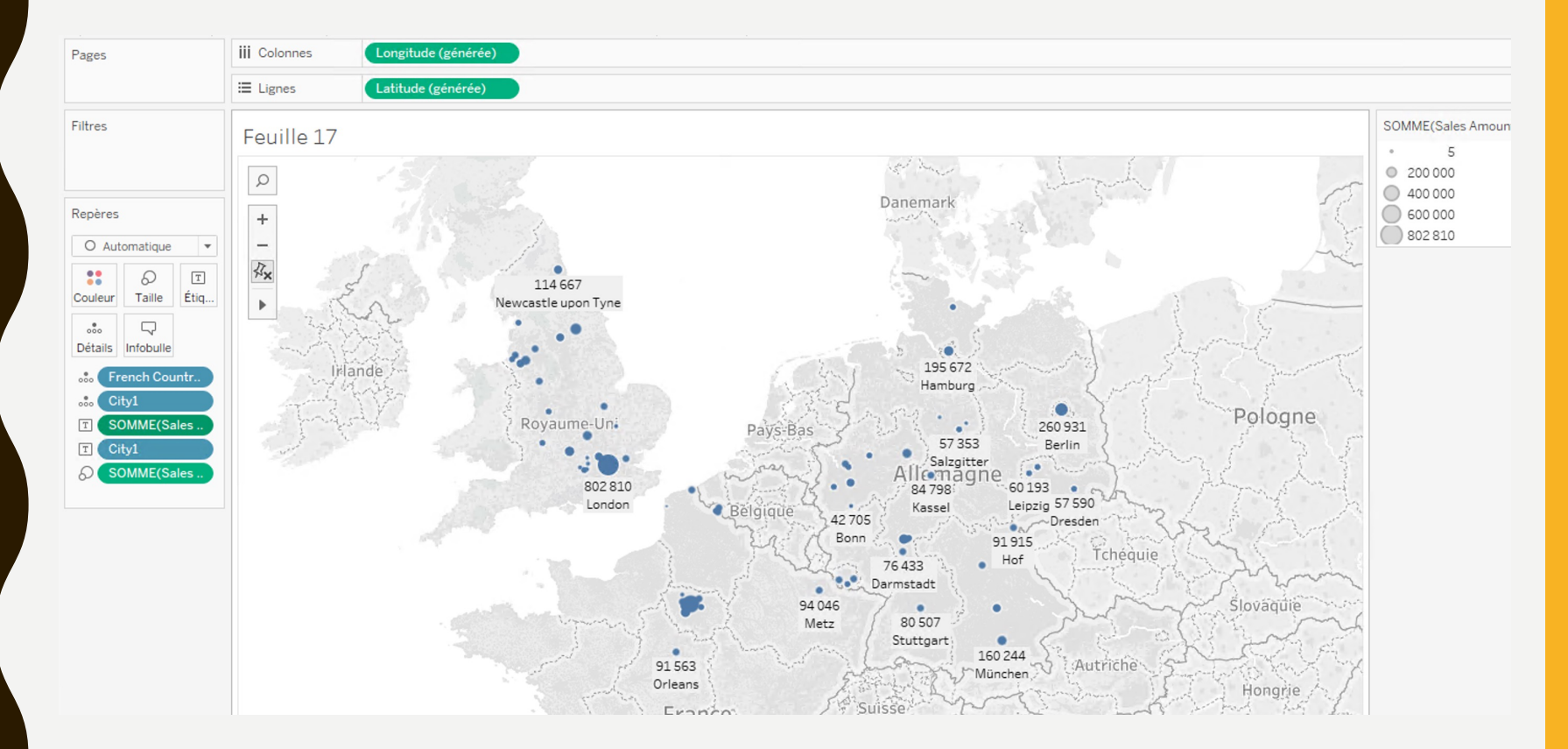

CAS PORTANT SUR L'ANALYSE DES VENTES

• Contexte :

Adventure Works Cycles est un fabriquant international de vélos avec un siège social à Bothell, Washington. L'entreprise compte 300 employés et 29 commerciaux. Il possède plusieurs magasins dans le monde et un réseau de revendeur. Ils sont localisés en Australie, Canada, France, Allemagne, Royaume-Unis et USA. Ils vendent aussi à travers leur site web.

• Objectif principal :

Le but de cette étude de cas est de répondre à plusieurs points :

- Comprendre l'incroyable croissance de l'entreprise et aussi ses transformations durant les derniers années
- Connaître les meilleurs produits et les moins bons afin de rendre l'entreprise plus en adéquation avec son marché
- Connaître les clients en fonction des pays et des informations que l'on possède sur lui afin de déterminer ses habitudes d'achats dans le but de lui proposer des produits les plus proches de ses besoins

- Cahier des charges du tableau de bord sur l'analyse générale de la société :
  - Le board de l'entreprise souhaite voir l'évolution du CA (Sales Amount) dans le temps par trimestres
  - Une carte permettant de voir les villes où il y a le plus de ventes de vélo.
     Des informations seront présentes dans les info-bulles.
  - Afficher une treemap (carte proportionnelle) permettant de montrer les meilleurs ventes de produits
  - Créer une visualisation avec la marge pour les produits les plus vendus
  - En fonction des chiffres et des analyses selon vous, quels conseils pourriez vous donner à cette société pour que son CA et sa marge évoluent encore plus positivement ? Démontrez le avec des visualisations
  - [BONUS] Créer une carte avec les villes en décrochage d'un point de vue CA
- Pour chaque demande, créer une ou plusieurs feuilles spécifiques. Puis les rassembler dans un tableau de bord ergonomique

- Cahier des charges du tableau de bord sur une analyse précise du marché français d'un point de vue de la clientèle et des produits :
  - Quels sont les critères communs qui sont possédés par les meilleurs clients français (25 meilleurs clients) ?
  - Est ce qu'ils sont représentatifs du client moyen en terme de segmentation de clientèle ou de choix de produits (vélos) ?
  - Analyser les ventes des clients français afin de déterminer les meilleurs ventes de vélos ?
  - Quels sont les informations importantes que l'on peut analyser sur l'évolution du marché français (nombre de clients, évolution des ventes, segmentation de clientèle la plus représentative, …). Démontrez le avec des visualisations.
  - Quels sont les pays qui ont le même profil de croissance que la France ?
     Quels sont à contrario les pays qui évoluent différemment ?
- Pour chaque demande, créer une ou plusieurs feuilles spécifiques. Puis les rassembler dans un tableau de bord ergonomique
- Pour aller plus loin, créer à partir de vos feuilles, une histoire (data storytelling). Cette histoire reprendra les principales informations du marché français en 10 points clés.

- Cahier des charges du tableau de bord sur le marché du vélo :
  - Reprendre la treemap (carte proportionnelle) permettant de montrer les meilleurs ventes de produits pour repartir sur les produits phares. A partir de ces produits, expliquez la stratégie de renouvellement de vélos appliquée par la société ?
  - Est ce que celle-ci a été porteuse à chaque fois pour la société (relais de croissance positive) ?
  - Comment évolue le marché du vélo si on se base sur les ventes réalisées par la société ?
  - Est ce que tous les vélos ont le même profil de vente dans tous les pays ?
  - Peut-on déterminer des caractéristiques sur le profil de l'acheteur pour chaque type de vélos (Randonnées, VTT, Course) ?
- Pour chaque demande, créer une ou plusieurs feuilles spécifiques. Puis les rassembler dans un tableau de bord ergonomique
- Pour aller plus loin, créer à partir de vos feuilles, une histoire (data storytelling). Cette histoire reprendra les principales informations du marché du vélo en 10 points clés.

# ETUDE DE CAS SUR L'IMPLANTATION DE MAGASINS

CAS DE L'IMPLÉMENTATION DES STARBUCKS DANS LE MONDE
### ETUDE DE CAS SUR L'IMPLANTATION DE MAGASINS

• Contexte :

Ce jeu de données fournit les informations d'implantation des magasins Starbucks. Actuellement, plus de 25600 magasins sont présents dans le monde.

• Objectif principal :

Le but de cette étude de cas est de comprendre l'implantation des magasins Starbucks à travers le monde.

- Nom du fichier : « Implantation Starbucks.csv »
- Logiciel à utiliser : Tableau Desktop

# ETUDE DE CAS SUR L'IMPLANTATION DE MAGASINS

- Cahier des charges du tableau de bord :
  - Un paramètre doit permettre de sélectionner les TOP (de 5 à 20 par pas de 5)
  - Une carte permettant de voir les villes où il y a le plus de magasins
    Starbucks avec le paramètre qui permet de changer dynamiquement. Des informations seront présentes dans les info-bulles.
  - Créer un champ calculé montrant la proportion de magasins dans les pays par rapport à l'implantation globale de Starbuck (25600 magasins).
  - Afficher une treemap (carte proportionnelle) permettant de montrer les 10 pays ayant le plus de magasins Starbuck
  - Afficher dans un coin du rapport le nombre de villes et le nombre de pays où il y a des magasins Starbucks (utiliser le changement de type de champ).

## ETUDE DE CAS SUR L'IMPLANTATION DE MAGASINS

- Cahier des charges du 2<sup>ème</sup> tableau de bord :
  - Créer une visualisation permettant de voir la répartition des magasins en fonction du type de partenariat avec Starbuck (Franchise, Licensed, ...).
    Que peut-on observer ?
  - Montrer les 10 pays qui ont le plus de magasins en Joint Venture ? Que peut-on remarquer sur la localisation ? Tentative d'explications ?
  - Quels sont les différentes stratégies de déploiements des magasins en Europe ? (Pour filtrer sur les pays d'Europe, faire une sélection à main levée sur une carte puis basculer vers une autre visualisation). Créer une visualisation permettant de montrer les différentes stratégies.
  - Quels sont les 5 premiers états américains à avoir le plus de magasins ?
    Avec quelles données externes, il pourrait être intéressant de recouper ces informations ?

CAS DES INFORMATIONS NUTRITIONNELLES DU MENU DE MCDONALD'S

• Contexte :

Ce jeu de données fournit les informations nutritionnelles de tous les menus McDonald's américain du petit déjeuner aux desserts. Ces informations ont été récupérées à partir du site web américain de McDonald's.

• Objectif principal :

Le but de cette étude de cas est de créer un tableau de bord permettant d'aider les clients McDonald's à choisir leur menu en respectant les apports de référence en énergie et en nutriments.

- Nom du fichier : « Informations nutritionnelles McDo.csv »
- Logiciel à utiliser : Tableau Desktop

 RÈGLEMENT (UE) No II69/2011 DU PARLEMENT EUROPÉEN ET DU CONSEIL du 25 octobre 2011 concernant l'information des consommateurs sur les denrées alimentaires

PARTIE B – APPORTS DE RÉFÉRENCE EN ÉNERGIE ET EN CERTAINS NUTRIMENTS À L'EXCLUSION DES VITAMINES ET DES SELS MINÉRAUX (ADULTES)

| Énergie ou nutriment | Apport de référence   |
|----------------------|-----------------------|
| Énergie              | 8 400 kJ (2 000 kcal) |
| Graisses totales     | 70 g                  |
| Acides gras saturés  | 20 g                  |
| Glucides             | 260 g                 |
| Sucres               | 90 g                  |
| Protéines            | 50 g                  |
| Sel                  | 6 g                   |

• Source : <u>https://www.senat.fr/europe/textes\_europeens/ue0120.pdf</u>

- Cahier des charges du tableau de bord :
  - Au moins 4 paramètres permettront de choisir les aliments sur le tableau de bord (choix du burger, choix de l'accompagnement, choix des boissons, choix des desserts, ...)
  - Dans un gramme de sel courant (NaCl), il y a un peu moins de 400 mg de sodium (40% de Na). Créer un champ calculé permettant de déterminer le sel dans les aliments sélectionnés pour le comparer aux apports de référence.
  - Une ou plusieurs visualisations permettra(ont) de comparer les sept valeurs des métriques du slide précédent avec les valeurs des éléments sélectionnés dans les paramètres.
  - Une alerte sur un ou plusieurs surplus par rapport aux apports de référence devra être prévue.
  - Une visualisation montrera les 10 éléments les moins « riches » à prendre pour aider aux choix.
  - Créer une visualisation libre donnant du sens à ce tableau de bord
  - Ajouter ce tableau de bord dans votre rapport final

- Répondre aux questions suivantes et insérer les réponses dans votre rapport :
  - Combien de calories sont contenues dans les burgers de McDonald ?
  - Quelles sont les métriques qui sont le plus impactées par les boissons ?
  - Quel est la différence entre le poulet grillé et le poulet croustillant d'un point de vue valeur nutritionnelle ?
  - Quels sont les articles les plus équilibrés à commander pour un petit déjeuner (boisson chaude, boisson froide et plat) ?
  - Quels sont les métriques qui sont corrélées entre-elles sur ce jeu de données ? Quel est la meilleure visualisation permettant de le montrer ? Justifier ?

### BONNES PRATIQUES SUR LES VISUALISATIONS

#### BONNES PRATIQUES SUR LES VISUALISATIONS

- Hiérarchie d'informations dans vos tableaux de bord (Du plus important vers le moins important)
- Adapter les couleurs aux contenus pour les comparer (importance, nombres négatifs, données différentes, ...)
- Attention à mettre trop de couleurs qui fatiguent et complexifient au lieu de simplifier et mettre en valeur
- Utiliser des polices lisibles par tous (Arial, Trebuchet MS, Verdana, Times New Roman, Lucida sans)
- Utiliser des bulles d'informations pour montrer des informations plus précises et secondaires. Cela allège votre graphique au premier regard mais donne toutes les informations si cela est nécessaire.
- Travailler vos axes de graphique pour qu'ils soient bien calibrés à vos données et renseignent facilement vos utilisateurs
- Source : <u>http://onlinehelp.tableau.com/current/pro/desktop/en-us/help.htm#visual\_best\_practices.html</u>

#### **BONNES PRATIQUES SUR LES VISUALISATIONS**

• The representation and presentation of data that exploits our visual perception abilities in order to amplify cognition.

De Andy Kirk in Data Visualization: A Successful Design Process.

http://www.visualisingdata.com/

- Explications :
  - Representation : Forme physiques (lignes, barres, nuages de points, ...)
  - Presentation : Couleurs, Interaction, bulle d'aide, ...
  - Visual perception abilities : les yeux, le principe d''interprétation du cerveau, le processus de reconnaissance de formes , le raisonnement spatial, ...
  - Amplify cognition : transformer l'information en perceptions et connaissances

### **POUR ALLER PLUS LOIN**

- Lire le document "Tableau Software Visual Analytics Best Practices" pour comprendre pourquoi et comment construire des visualisations qui permettent d'améliorer la transformation de l'informations en connaissances
- Questions :
  - Quels sont les différents types de données ?
  - Veuillez expliquer pourquoi on trouve des représentations différentes en fonction du type de données dans les "Best Practices"
     ?